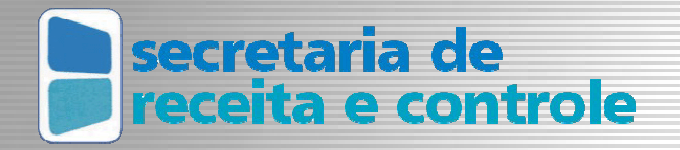

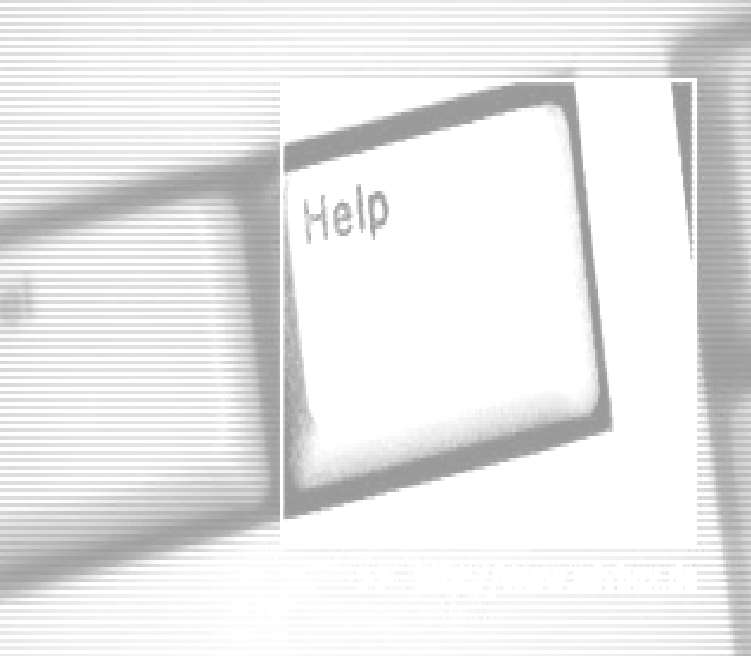

# SISTEMA CONTENCIOSO Manual do Usuário OPR

# ÍNDICE

| 1 | INT  | FRODUÇÃO                                                       | 5    |
|---|------|----------------------------------------------------------------|------|
| 2 | HIS  | STÓRICO                                                        | 5    |
| 3 | АТ   | TECNOLOGIA UTILIZADA (WORKFLOW)                                | 6    |
|   | 3.1  | O CONCEITO DE PROCESSOS, ATIVIDADES E TAREFAS                  | 6    |
|   | 3.2  | O QUE É WORKFLOW?                                              | 6    |
|   | 3.3  | Os Três R's                                                    | 7    |
| 4 | FL   | UXO DE TRABALHO                                                | 8    |
|   | 4.1  | Como era feito antes do sistema contencioso                    | 8    |
|   | 4.2  | E AGORA COM O CONTENCIOSO, COMO DEVE SER FEITO?                | 8    |
| 5 | NA   | VEGANDO NO SISTEMA                                             | 9    |
|   | 5.1  | Como acessar o Sistema                                         | 9    |
|   | 5.2  | EXPLICANDO O MENU                                              | .10  |
|   | 5.3  | Leitor Óptico                                                  | .12  |
| 6 | CA   | PA DE PROCESSO                                                 | .13  |
|   | 6.1  | Como criar a capa de Processo                                  | .13  |
|   | 6.2  | Impressão da Capa de Processo                                  | .15  |
|   | 6.3  | INICIAR E CONCLUIR UMA ATIVIDADE                               | .16  |
|   | 6.4  | INICIAR AS ATIVIDADES EM LOTE                                  | .17  |
|   | 6.5  | Como saber em que atividade o Processo se encontra             | .18  |
|   | 6.6  | Consulta do Histórico                                          | . 19 |
| 7 | GU   | IA DE REMESSA                                                  | .20  |
|   | 7.1  | Sobre a Guia de Remessa                                        | .20  |
|   | 7.2  | Como consultar os processos que necessitam da Emissão da Guia. | .20  |
|   | 7.3  | GUIA DE REMESSA AUTOMÁTICA                                     | .21  |
|   | 7.3. | 1 Emitir Guia de Remessa                                       | . 22 |
|   | 7.3. | 2 Imprimir Guia de Remessa                                     | . 23 |
|   | 7.3. | 3 Receber Guia de Remessa                                      | . 24 |
|   | 7.4  | GUIA DE REMESSA MANUAL                                         | .25  |
|   |      | Help-Desk: (067) 318-3531                                      | 2    |

| 7.4   | 1 Emitir Guia de Remessa                  | 25         |
|-------|-------------------------------------------|------------|
| 7.4   | 2 Cadastrar um Contato Externo            | 27         |
| 8 AV  | ISO DE RECEBIMENTO                        |            |
| 8.1   | Como emitir o Aviso de Recebimento        |            |
| 9 DC  | OCUMENTOS                                 |            |
| 9.1   | Como adicionar documentos                 |            |
| 9.2   | Como consultar documentos do processo     |            |
| 9.3   | COMO REMOVER DOCUMENTOS DO PROCESSO       |            |
| 10 DC | OCUMENTOS A SEREM ADICIONADOS AO PROCESSO |            |
| 10.1  | CIENCIALAVRATURAALIM                      |            |
| 10.2  | IMPUGNACAO                                |            |
| 10.3  | CONTESTACAO                               |            |
| 10.4  | DemonstrativoTributario                   |            |
| 10.5  | Despacho                                  |            |
| 10.6  | Anexos                                    |            |
| 10.7  | CIÊNCIA DA DECISÃO DOS JULGAMENTOS        |            |
| 10.   | 7.1 CienciaDecisaoPrimeiraInstancia       | 37         |
| 10.   | 7.2 CienciaDecisaoSegundaInstancia        | <i>3</i> 8 |
| 10.   | 7.3 CienciaDecisaoRecursoEspecial         | <i>3</i> 8 |
| 10.8  | CIÊNCIA DOS RECURSOS NÃO CONHECIDOS       |            |
| 10.   | 8.1 CienciaIntimacao                      |            |
| 10.9  | CIÊNCIA SOBRE AS PERÍCIAS                 |            |
| 10.   | 9.1 CienciaIntimacao                      | 40         |
| 11 FU | NCIONALIDADES ESPECIAIS                   | 40         |
| 11.1  | Desmembramento de Processos               |            |
| 11.2  | Apensamento de Processos                  | 41         |
| 11.3  | DESAPENSAMENTO DE PROCESSOS               | 44         |
| 11.4  | INSERIR UM DESPACHO A PARTIR DE UM MODELO | 46         |
| 12 PE | SQUISAR                                   | 47         |
| 13 DL | AGRAMA DE FUNCIONALIDADES                 |            |

| 14 | CONCLUSÃO DESTE MANUAL |  |
|----|------------------------|--|
|----|------------------------|--|

# 1 INTRODUÇÃO

Sistema Contencioso tem como objetivo principal controlar os andamentos do processo administrativo tributário da Secretaria de Receita e Controle de Mato Grosso do Sul.

O Sistema tem por finalidade elaborar as seguintes atividades:

- Controle do Fluxo do Processo: •
- Protocolar ALIM; •
- Geração e impressão da Capa do Processo; •
- Geração e impressão do Aviso de Recebimento; •
- Geração e impressão da Guia de Remessa automática; •
- Geração e impressão da Guia de Remessa manual; •
- Geração e impressão de Despacho;
- Geração e impressão do Termo de Revisão; ٠
- Geração e impressão da Decisão de 1ª Instância; •
- Atualização do ALIM no CRD; •
- Atualização das informações de protocolo no CRD;
- Atualização das etapas do processo no CRD;
- Atualização da guia de remessa no CRD.

#### HISTÓRICO 2

O Projeto do Sistema Contencioso iniciou com o levantamento das necessidades, realizado pela consultora Bolcinhas & Campos.

Baseado nos levantamentos desta Empresa, a AZ Informática foi contratada para o desenvolvimento do mesmo.

Entretanto, ocorreram mudanças significativas na Lei que trata o contencioso (Lei nº 2.315 de 25 outubro de 2001), conseqüentemente foi necessário realizar um novo levantamento.

A possibilidade de integração com outros Sistemas (ODS, SGF, CRD e futuramente SPI), também foi um ponto fundamental para a implantação.

"Art 2º - Parágrafo VIII - contencioso administrativo tributário: um sistema estruturado por órgãos administrativos judicantes, para a solução de litígios entre o Help-Desk: (067) 318-3531

Fisco e o sujeito passivo de obrigação tributária ou de qualquer outro dever jurídico (art.1º, parágrafo único);"

# 3 A TECNOLOGIA UTILIZADA (WORKFLOW)

#### 3.1 O conceito de processos, atividades e tarefas

Inerente ao conceito de workflow, temos o conceito de processo. Processo nada mais é que um conjunto de atividades coordenadas para alcançar um objetivo único. Atividade é um conjunto de tarefas que concretizam uma pequena etapa do processo. Tarefas são pequenas ações individuais para concretização das atividades. O desenho abaixo exemplifica esta idéia:

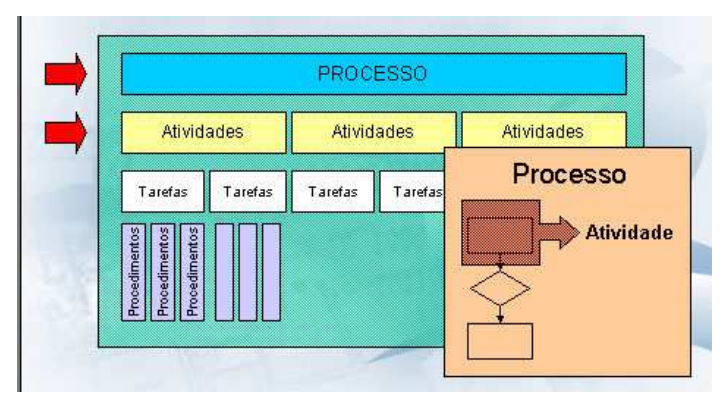

PROCESSO E ATIVIDADE

*Tome Nota:* O sistema contencioso controla até o nível de atividades, não serão abordadas tarefas e nem procedimentos.

## 3.2 O que é Workflow?

"Workflow é a tecnologia que possibilita automatizar processos, racionalizando-os e potencializando-os por meio de dois componentes implícitos – Organização e Tecnologia" Tadeu Cruz.

Em um processo organizacional, cada usuário desempenha um papel diferente e todos precisam compartilhar informações e coordenar o desenvolvimento das atividades. O objetivo do Workflow é determinar o fluxo do processo, mostrando as etapas corretas para concretização do mesmo. O Sistema Contencioso utiliza este conceito e para isso, foi utilizada a ferramenta Lotus Workflow 3.0.1a que inerente ao conceito de Workflow permite que o processo seja desenhado graficamente na forma de um fluxograma.

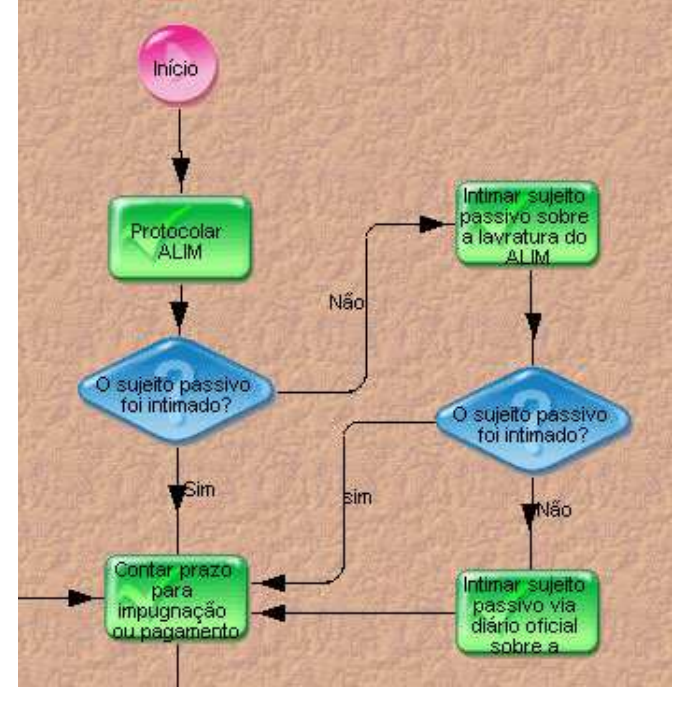

FLUXO DO CONTENCIOSO NA FERRAMENTA LOTUS WORKFLOW

## 3.3 Os Três R's

Para entendermos melhor o conceito de Workflow, detalharemos os três elementos fundamentais, denominados **3R's**:

- Roles (Papéis): Conjunto de características e habilidades necessárias para executar determinada atividade;
- Rules (Regras): São atributos que definem de que forma os dados que trafegam no fluxo de trabalho devem ser processados, rateados e controlados pelo sistema de Workflow;
- Routes (Rotas): Caminhos lógicos que, definidos sob regras específicas, têm a função de transferir a informação dentro do processo, ligando as atividades associadas ao fluxo de trabalho.

# 4 FLUXO DE TRABALHO

#### 4.1 Como era feito antes do sistema contencioso

Os processos eram controlados por departamento. Quando um processo era tramitado para outro departamento, o usuário utilizava uma guia de remessa. A consulta se restringia, a tão somente descobrir onde o processo se encontrava. Também era permitido que o usuário tramitasse um processo para qualquer lugar sem nenhuma restrição. Desta forma, o usuário estava mais propenso a cometer erros de tramitação.

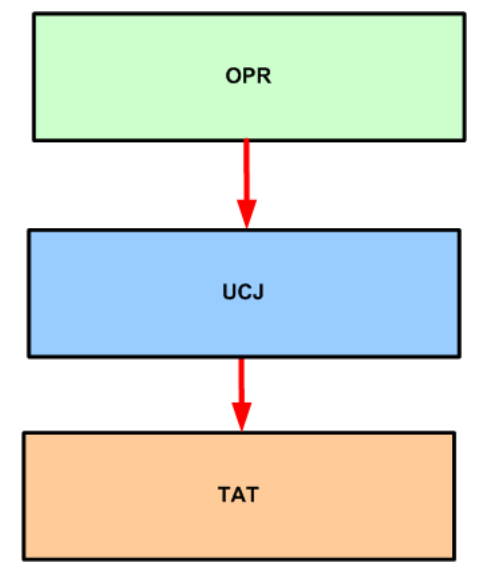

TRAMITAÇÃO DO PROCESSO

## 4.2 E agora com o contencioso, como deve ser feito?

O sistema contencioso controla cada "parte de trabalho", ou seja, as atividades executadas dentro de cada departamento. Veja na figura a seguir, o processo é tramitado para o UCJ que internamente realiza as seguintes etapas: Distribuição do processo ao julgador [Chefe do setor], Julgador analisa processo impugnado [Julgadores], Analisar decisão de 1ª Instância [Chefe do setor] e conferir processo de 1ª Instância [Responsável pela Consolidação]. O sistema controla todas as atividades dentro dos departamentos permitindo descobrir não só onde o processo se encontra mais também qual atividade está sendo executada.

Secretaria de Receita e Controle de Mato Grosso do Sul Sistema Contencioso - Manual do Usuário OPR

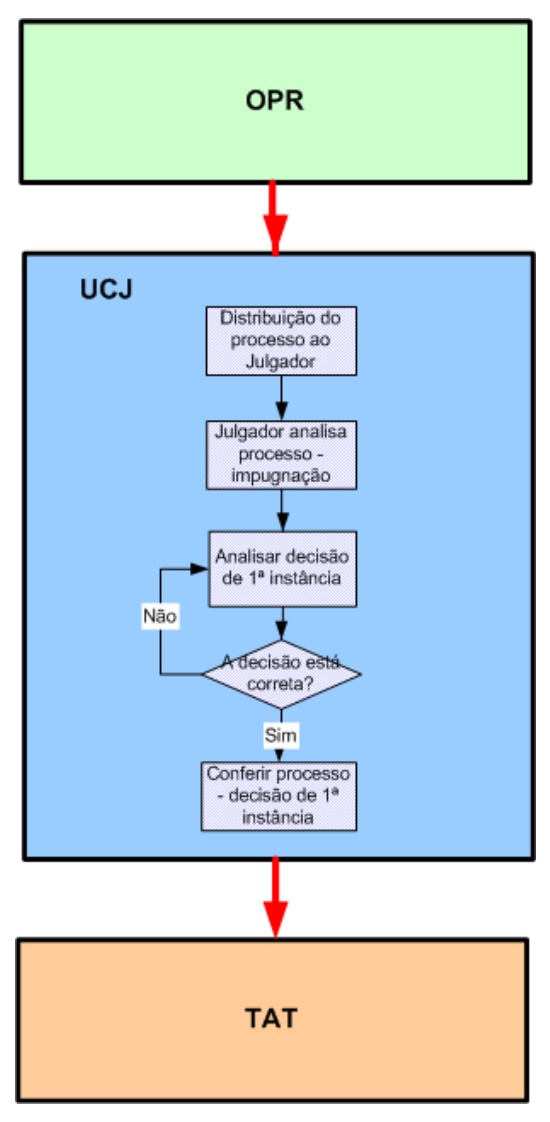

TRAMITAÇÃO DO PROCESSO

## **5 NAVEGANDO NO SISTEMA**

#### 5.1 Como acessar o Sistema

O Sistema Contencioso, será acessado através da página da SERC "Nosso Portal" – <u>www.sefaz.ms.gov.br/nossoportal</u>.

O nome do sistema estará por extenso na tela do Portal.

Para acessá-lo, basta colocar o cursor no nome do Sistema; ao clicar ele pedirá usuário e senha.

| Endereço in http://www.sefaz.ms.gov.br                    | וויאי איז עריים איז איז איז איז איז איז איז איז איז איז | - C                      |
|-----------------------------------------------------------|---------------------------------------------------------|--------------------------|
| Secretaria<br>Receita e Contro                            | le Nosso                                                | Portal                   |
| Comunicação Interna e Ofícios                             | Cadeias Produtiva:                                      | s de Mato Grosso do Sul  |
| Sistema Contencioso Digitar s                             | enha de rede                                            | ? 🗙 Trânsito             |
| Sistema de Gerenciame                                     |                                                         | a Produtividade Fiscal   |
| Fórum de déias e Discussi                                 | > Digite seu nome de usuário e senha.                   |                          |
| Legislando<br>Tributaria - Administrativa                 | Site: aacpdlotus.net.ms.gov.br                          | ef                       |
| Biblioteca de Documentos<br>CSF - PROMOSEF                | Território /appls/contencioso                           | -                        |
| Perguntas Mais Frequentes<br>Institucional - Contencioso  | Senha                                                   | - RC-MS                  |
| Plantão Fiscal                                            | 🗖 Salvar esta senha na lista de senhas                  | de Correio (Lotus Notes) |
| EAD-Solicitação de Treinar<br>Lotus Notes - iNotes - CI e | ОК                                                      | Cancelar                 |
|                                                           |                                                         |                          |

## 5.2 Explicando o Menu

Após o acesso, o usuário terá disponíveis os recursos do Sistema Contencioso, separados por assuntos.

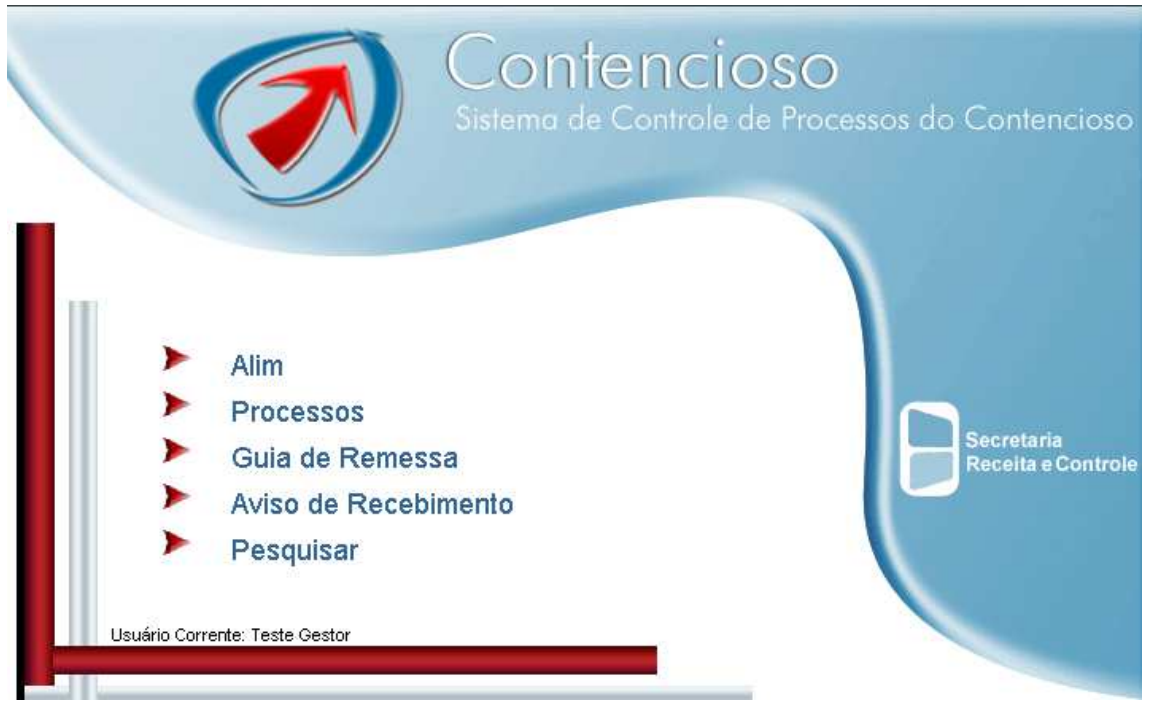

MENU DO SISTEMA CONTENCIOSO

Os itens estarão disponíveis da seguinte forma:

- ALIM
  - Cadastrar Abre um Formulário para cadastrar os ALIM's manuais (série A);
  - Ver não cadastrados Exibe todos os ALIM's eletrônicos ou manuais que não foram protocolados ainda.

#### Processos

- Ver deste Setor Exibe todos os processos que aquele setor é responsável;
- Ver atrasados Exibe os processo que estão atrasados;
- Ver em atualização CRD Exibe todos os documentos dos processos que não estão atualizados com o sistema CRD;
- Ver por setores Exibe todos os processos por setor;
- Ver concluídos Exibe os processos que já foram concluídos no Sistema;
- Ver todos Exibe todos os Processo pelo número do SPI;
- Ver documentos removidos Exibe todos os documentos removidos dos processos.
- Guia de Remessa:

#### Automática:

- o Emitir Emissão da Guia de Remessa;
- o Receber Baixa da Guia de Remessa;
- Devem ser emitidas Exibe os processos aos quais devem ser emitidas as guias de remessa;
- Ver pendentes por setor Exibe as guias de remessa pendentes no Sistema Contencioso por setores;
- Ver em atualização CRD Exibe as guias de remessas que não estão atualizadas com o sistema CRD;
- Ver todas Exibe todas as guias de remessa automáticas.

#### Manual:

- Emitir Emissão da guia de remessa para entrega dos processos físicos, do qual não existe o Órgão ou Setor cadastrado no Sistema;
- Ver todas Exibe todas as guias de remessa manuais.

#### Aviso de Recebimento

- Cadastrar Serve para cadastrar e imprimir os avisos de recebimento;
- Ver Todos Visualiza todos os Avisos de Recebimento.

#### Pesquisar

Abre uma caixa pesquisa que permite encontrar, qualquer documento dentro do sistema.

## 5.3 Leitor Óptico

Leitores ópticos são usados para decodificar as etiquetas de código de barra.

## 

#### CÓDIGO DE BARRAS

Esse é um fator inovador a ser considerado no sistema do Contencioso: a geração do código de barras. Leitores ópticos estarão disponíveis em vários setores do processo contencioso fiscal, possibilitando maior agilidade na consulta dos andamentos dos processos.

Para efetuar a consulta de processos utilizando o leitor óptico, o usuário deverá estar localizado na tela inicial do sistema e deve posicionar o leitor óptico sobre o código de barras da capa de processo. O sistema automaticamente efetuará a busca do processo.

A baixa da guia de remessa também pode ser efetuada na tela inicial do sistema com o auxílio do leitor óptico.

# 6 CAPA DE PROCESSO

Esta função inova os procedimentos de protocolização dos processos do contencioso, em relação à forma que era feito antigamente.

Na nova sistemática os ALIM's serão protocolizados diretamente no sistema. Os ALIM's eletrônicos gerados no sistema SGF não precisam ser digitados novamente, já os não-eletrônicos passam a ser digitados diretamente no Sistema Contencioso ao invés do preenchimento no Sistema de Crédito Tributário (CRD).

A capa de processo possui diversas informações, tais como:

- Sujeito passivo: inscrição estadual, razão social, endereço, etc;
- Dados do ALIM: número, série e data de lavratura;
- Número do processo no Sistema SPI;
- Número do processo na OPR;
- Observações;
- Resultado da Primeira Instância: (Procedente em parte, Procedente In Totum e Improcedente);
- Resultado da Segunda Instância: (Procedente em parte, Procedente In Totum e Improcedente);
- Tipo de Recurso: (Recurso Voluntário, Reexame Necessário e Recurso Especial).

## 6.1 Como criar a capa de Processo

Os usuários dos órgãos preparadores devem acessar o ALIM a ser protocolado e clicar no botão "Protocolar".

| Alim | Cadastrar              |
|------|------------------------|
| Proc | e Ver não protocolados |

MENU ALIM

| Image: Content of the second second secon           | uivo Egicar Exibir Eavor                                                                                                    | itos Ferramentas Ajuda                                                                                           |                                                                                     |                                                               |                                               |                                           |               |
|----------------------------------------------------------------------------------------------------|----------------------------------------------------------------------------------------------------|----------------------------------------------------------------------------------------------------|-------------------------------------------------------------------------------------|---------------------------------------------------------------|-----------------------------------------------|-------------------------------------------|---------------|
| dereço               http://acqdlotus/appls/treinacont/contapp.nsf                infregradul (Contapp.nsf)                 infregradul (Contapp.nsf)               Contencioso               Contencioso               infregradul (Contapp.nsf)               Contencioso               Contencioso               infregradul (Contapp.nsf)               Contencioso               Contencioso               Contencioso               infregradul (Contapp.nsf)               Atualização On-line com o Sistema CRD.               Atualização On-line com o Sistema CRD.                 hroromações Gerais             Número:                  05/122002                 Data de Lavratura:                 05/122002                 Data de Lavratura:                 10:00 AM                 Circunscrição Fiscal:                 UPGR Centro-Norte                                                                                                    | • • • 🕲 🗹 🖓                                                                                                    |                                                                                                    |                                                                                     |                                                               |                                               |                                           |               |
| Ministry       Ministry       Ministry       Ministry       Ministry         ALIM       Solid       Co-Responsável       Infração 1       Infração 2       Fiscais       Anexo         ALIM       Solid       Co-Responsável       Infração 1       Infração 2       Fiscais       Anexo         Número:       Série:E       Tributo Exigido:       KOMS         Data de Lavratura:       05/12/2002       Data de Cadastro:       99/05/2003         Hora de Lavratura:       10:00 AM       Circunscrição Fiscait:       Não         Circunscrição Fiscait:       UGFR Centro-Norte       *Caso Especiat:       Não         HORAÇÕES DO SUJEITO PASSIVO       Ministria       Ostricilio Fiscat:       90101901 - AGENFA CAMPO GRANDE         Corgandemento:       Domicilio Fiscat:       90101901 - AGENFA CAMPO GRANDE       Ministria         Congenento:       Bairro:       Bairro:       Gadastria       UF:         Cadast:       UF:       Telefone:       Telefone:       Telefone:         Email:       Descrição da Matéria       Deixou de recolher no prazo regulamentar, o ICMS lançado pelo regime de estimativa no valor original de R\$ 1632,00         Tibutável (Fato Gerador)       requerimento da empresa em pedido de parcelamento datado de 15 de setembro de 2000.         Consultar documene                                                                                                    | ereço 🙋 http://aacpdlotus/ap                                                                                                    | pls/treinacont/contapp.nsf                                                                                       |                                                                                     |                                                               |                                               | ▼ ∂Ir                                     | Links         |
| ALIM       Sócio       Co-Responsável       Infração 1       Infração 2       Fiscais       Anexo         Atualização On-line com o Sistema CRD.         INFORMAÇÕES GERAIS         Número:       Série:E       Tributo Exigido:       ICMS         Data de Lavratura:       05/12/2002       Data de Cadastro:       09/05/2003         Hora de Lavratura:       10:00 AM       Crcunscrição Fiscal:       UGR Centro-Norte       *Caso Especial:       Não         INFORMAÇÕES DO SUJEITO PASSIVO       Tipo:       Pessoa Jurídica       Cadastro ICMS:       CGC/CNPJ:         Codastro ICMS:       CGC/CNPJ:       Domicílio Fiscal:       90101901 - AGENFA CAMPO GRANDE         Logradouro (Rua, Av.):       Domicílio Fiscal:       90101901 - AGENFA CAMPO GRANDE         Conglemento:       Bairro:       Gaiarro:       UF:         Cidade:       UF:       Telefone:       Email:         Descrição da Matéria       Deixou de recolher no prazo regulamentar, o ICMS Iançado pelo regime de estimativa no valor original de R\$ 1632,00         ributável (Fato Gerador)       referente aos meses de FEVEREIRO A JULHO DE 2000, com valor de R\$ 272,00 ao mes, conforme demonstra, requerimento da empresa em pedido de parcelamento datado de 15 de setembro de 2000.         Consultar documentos do processo:         Nenhum doc                                                                                                    |                                                                                                    | O E DE IMPOSIÇÃO DE                                                                                              | MULTA                                                                               |                                                               | Conte                                         | encioso 🥑                                 | 9             |
| INFORMAÇÕES GERAIS         Número:       Série;E         Data de Lavratura:       05/12/2002         Data de Lavratura:       10:00 AM         Circunscrição Fiscal:       UGFR Centro-Norte         *Caso Especial:       Não         INFORMAÇÕES DO SUJEITO PASSIVO       *Caso Especial:         Tipo:       Pessoa Jurídica         Cadastro (CMS:       CGC/CNPJ:         Nome ou Razão Social:       Domicílio Fiscal:         Logradouro (Rua, Av.):       Domicílio Fiscal:         Complemento:       Bairro:         Cidade:       UF:         Cep:       Telefone:         Email:       Descrição da Matéria         Descrição da Matéria       Deixou de recolher no prazo regulamentar, o ICMS Iançado pelo regime de estimativa no valor original de R\$ 1632,00         rributável (Fato Gerador)       referente aos meses de FEVEREIRO A JULHO DE 2000, com valor de R\$ 272,00 ao mes, conforme demonstra, requerimento da empresa em pedido de parcelamento datado de 15 de setembro de 2000.         Consultar documentos do processo:       Nenhum documento de fichário disponível                                                                                                    | ALIM Só                                                                                                    | cio Co-Responsável                                                                                               | Infração 1 Ir                                                                       | nfração 2                                                     | Fiscals                                       | Anexo                                     |               |
| INFORMAÇÕES GERAIS         Número:       Série;E         Número:       OS/12/2002         Data de Lavratura:       05/12/2002         Data de Lavratura:       10:00 AM         Circunscrição Fiscal:       UGFR Centro-Norte         VIRTORMAÇÕES DO SUJEITO PASSIVO       *Caso Especial:         Não       INFORMAÇÕES DO SUJEITO PASSIVO         Tipo:       Pessoa Jurídica         Cadastro (CMS:       CGC/CNPJ:         Corguadouro (Rua, Av.):       Domicílio Fiscal:       90101901 - AGENFA CAMPO GRANDE         Logradouro (Rua, Av.):       Número:       Bairro:         Cidade:       UF:       -         Cep:       Telefone:       -         Email:       Descrição da Matéria       Deixou de recolher no prazo regulamentar, o ICMS Iançado pelo regime de estimativa no valor original de R\$ 1632,00         referente aos meses de FEVEREIRO A JULHO DE 2000, com valor de R\$ 272,00 ao mes, conforme demonstra, requerimento da empresa em pedido de parcelamento datado de 15 de setembro de 2000.         Consultar documentos do processo:       Nenhum documento de fichário disponível                                                                                                    |                                                                                                    |                                                                                                    |                                                                                     | Atuali                                                        | zação On-line c                               | om o Sistema CRD.                         |               |
| Nome ou razao social Domicilo Fiscal Social Social Social Social Domicilo Fiscal Social Social Social Social Domicilo Fiscal Social Social Soc | INFORMAÇÕES GERAIS<br>Número:<br>Data de Lavratura: C<br>Hora de Lavratura: 1<br>Circunscrição Fiscal: L<br>INFORMAÇÕES DO SUJEITO F<br>Tipo: F<br>Cadastro ICMS:<br>CGC/CNPJ: | Série:E<br>15/12/2002<br>10:00 AM<br>JGFR Centro-Norte<br>PASSIVO<br>Pessoa Jurídica                             | Tribut<br>Data c<br>*Caso                                                           | o Exigido: IC<br>le Cadastro: O<br>Especial: N                | 3MS<br>9/05/2003<br>ão                        |                                           | <u></u>       |
| Cap: Telefone:<br>Email:<br>Descrição da Matéria Deixou de recolher no prazo regulamentar, o ICMS lançado pelo regime de estimativa no valor original de R\$ 1632,00<br>Tributável (Fato Gerador) referente aos meses de FEVEREIRO A JULHO DE 2000, com valor de R\$ 272,00 ao mes, conforme demonstra,<br>requerimento da empresa em pedido de parcelamento datado de 15 de setembro de 2000.                                                                                                    | Complemento:                                                                                                    |                                                                                                    | Númer<br>Bairro                                                                     | ro:<br>(                                                      | oforgot - AGE                                 |                                           | ,c            |
| Email:       Descrição da Matéria       Deixou de recolher no prazo regulamentar, o ICMS lançado pelo regime de estimativa no valor original de R\$ 1632,00         Tributável (Fato Gerador)       Deixou de recolher no prazo regulamentar, o ICMS lançado pelo regime de estimativa no valor original de R\$ 1632,00         referente aos meses de FEVEREIRO A JULHO DE 2000, com valor de R\$ 272,00 ao mes, conforme demonstra, requerimento da empresa em pedido de parcelamento datado de 15 de setembro de 2000.         Consultar documentos do processo:         Nenhum documento de fichário disponível                                                                                                    | Сер:                                                                                                    |                                                                                                    | Telefo                                                                              | ine:                                                          |                                               |                                           |               |
| rechain accumento de nenano disportível                                                                                                    | Email:<br>Descrição da Matéria [<br>Tributável (Fato Gerador) r<br>r<br>Consultar documentos do j                                                                              | Deixou de recolher no prazo regu<br>eferente aos meses de FEVERE<br>equerimento da empresa em pedid<br>processo: | lamentar, o ICMS lançado p<br>IRO A JULHO DE 2000, c<br>o de parcelamento datado da | oelo regime de est<br>om valor de R\$ :<br>e 15 de setembro d | imativa no valor<br>272,00 ao mes<br>le 2000. | original de R\$ 1632<br>, conforme demons | 2,00<br>stra, |
|                                                                                                    | Ivennum documento de tichario                                                                                                    | aisponivei                                                                                                    |                                                                                     |                                                               |                                               |                                           |               |

BOTÃO PROTOCOLAR

A capa de processo será gerada. Para iniciar a atividade, o usuário deverá clicar

#### no botão "Iniciar atividade".

| http://aacpdlotus/appls/t                          | reinacont/contapp.nsf - Microsoft Internet Explorer | ×              |
|----------------------------------------------------|-----------------------------------------------------|----------------|
| rquivo E <u>d</u> itar E <u>x</u> ibir <u>E</u> av | oritos Ferramentas Ajuda                            | (B)            |
|                                                    | 3, ≥ , 3, 2, 2, 2, 2, 2, 2, 2, 2, 2, 2, 2, 2, 2,    |                |
| idereço 🕘 http://aacpdlotus/-                      | appls/treinacont/contapp.nsf                        | ✓ Pr Links *   |
| 👔 Sair 💁 Iniciar Atividade                         | Histórico                                           | Contencioso 🧑  |
| CAPA DE PROCESSO                                   |                                                     |                |
| Informações Geleis                                 | Sujeito Passivo Julgamentos                         |                |
| Nº PROCESSO SPI :                                  |                                                     |                |
| SETOR ATUAL:                                       |                                                     |                |
| ATIVIDADE ATUAL:                                   | PROTOCOLAR ALIM                                     |                |
| Nº Processo OPR:                                   | Livro: OPR: OPR_01                                  |                |
| Data de registro no OPR:                           |                                                     |                |
| Nº ALIM:                                           | Série:E Tipo do Documento: Alim                     |                |
| Nome Fiscal:                                       |                                                     |                |
| OBSERVILCÕES                                       |                                                     |                |
| ODSERVIAÇÕES                                       |                                                     |                |
|                                                    |                                                     |                |
| Consultar documentos do                            | ) processo                                          | i i i          |
| The second second                                  |                                                     |                |
| Lan CapaProcesso                                   |                                                     | 5.47 Sec.      |
|                                                    |                                                     |                |
|                                                    |                                                     |                |
|                                                    |                                                     |                |
|                                                    |                                                     |                |
|                                                    |                                                     |                |
| - 1/1                                              |                                                     |                |
| Concluido                                          |                                                     | Intranet local |

TELA DO CADASTRO DA CAPA DE PROCESSO

*Tome Nota:* O usuário que iniciar uma atividade terá obrigatoriamente que concluí-la.

Para concluir a atividade, após o preenchimento dos campos obrigatórios, o usuário deverá clicar no botão "Concluir Atividade".

| http://aacpdlotus/appls/tre                           | inacont/contapp.nsf - Microsoft Internet Explorer | ×              |
|-------------------------------------------------------|---------------------------------------------------|----------------|
| Arquivo E <u>d</u> itar E <u>x</u> ibir <u>F</u> avor | itos Ferramentas Ajuda                            | (A)            |
| ≻ • → • 🕲 🗹 🖄                                         | ⊠ @ @ ₽-₽ = = = ₩ ♀ Q                             |                |
| ndereço 🙋 http://aacpdlotus/ap                        | pls/treinacont/contapp.nsf                        | ▼ Pr Links ×   |
| 👔 🛛 Sair  👷 Salvar & Sair 🗸                           | Concluir Atividade Histórico                      | Contencioso 🅢  |
| CAPA DE PROCESSO                                      | Sujeito Passivo Julgamentos                       |                |
| Nº PROCESSO SPI :                                     |                                                   |                |
| SETOR ATUAL:                                          | OPR_01<br>PROTOCOLAR ALIM                         |                |
| PROCESSO ESTÁ COM:                                    | Paolla M Candia Scaffa                            |                |
| PRAZO DE ENTREGA:                                     | 25/06/2003                                        |                |
| Nº Processo OPR:                                      | Livro: OPR: OPR 01                                |                |
| Data de registro no OPR:                              |                                                   |                |
| Nº ALIM:                                              | Série:. Tipo do Documento: Alim                   |                |
| Nome Fiscal:                                          |                                                   |                |
| OBSERVAÇÕES                                           |                                                   |                |
|                                                       |                                                   |                |
|                                                       |                                                   | <b>_</b>       |
| 1                                                     |                                                   |                |
|                                                       |                                                   |                |
| DECISÃO: O sujeito nassi                              | ivo foi intimado?                                 |                |
| O Sim                                                 |                                                   |                |
| C Não                                                 |                                                   |                |
| ] Concluído                                           |                                                   | Intranet local |

TELA DE CADASTRO DA CAPA DE PROCESSO

#### 6.2 Impressão da Capa de Processo

O sistema contencioso proporciona uma inovação na capa de processo. Os documentos gerados durante o processo contencioso fiscal serão armazenados numa capa especial, feita de material plástico resistente, que poderá ser reutilizada após a microfilmagem e arquivamento do processo. Esta capa contém uma abertura transparente para permitir a inclusão do papel impresso da capa de processo.

Além de ser impressa pelo próprio sistema, a capa de processo será única em toda a sua tramitação, devido à flexibilidade da pasta onde os documentos do processo serão armazenados, havendo a necessidade de reimpressão apenas em determinadas fases.

Para a impressão da Capa de Processo, basta clicar no botão "Imprimir".

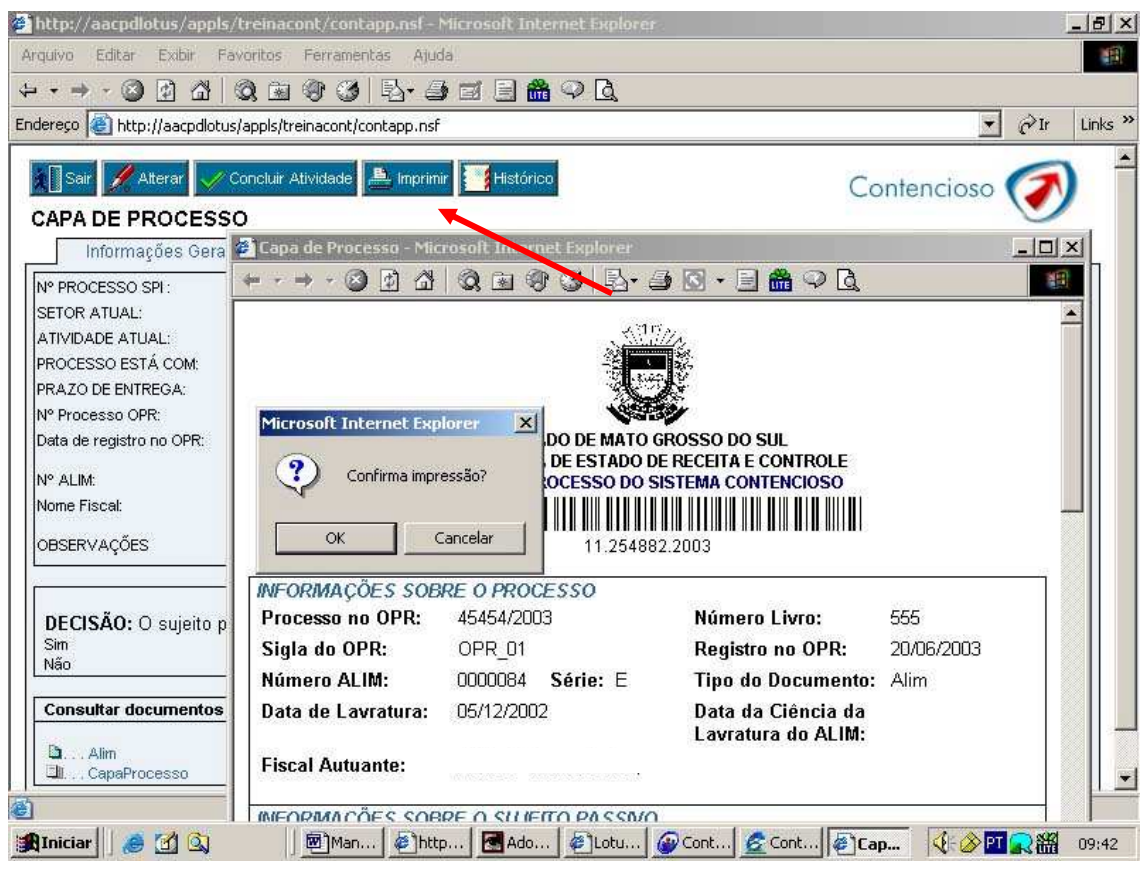

TELA DE IMPRESSÃO DA CAPA DE PROCESSO

#### 6.3 Iniciar e Concluir uma Atividade

As atividades devem ser iniciadas por seus executantes e isto requer uma ação do usuário que deve "*Iniciar Atividade*". A partir deste momento, o usuário passa a ser o dono deste processo e o prazo de execução começa a ser contado.

**OBS:** Em algumas atividades, o prazo é contado a partir de uma data específica.

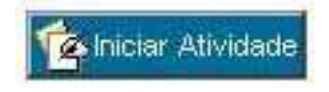

#### BOTÃO INICIAR ATIVIDADE

Os usuários só podem iniciar as atividades em que eles constarem como *proprietário em potencial da atividade*. Isto significa que, por exemplo, um usuário do UCJ não poderá reivindicar um processo que está numa atividade de responsabilidade do TAT e vice-versa.

Caso o proprietário da atividade não concluir a atividade dentro do prazo especificado, ele receberá um e-mail notificando-o sobre o atraso. O responsável pelo departamento também receberá um e-mail sobre esse atraso.

Para concluir uma atividade o usuário deve "*Concluir Atividade*" e o processo será movido para a próxima atividade do fluxo automaticamente.

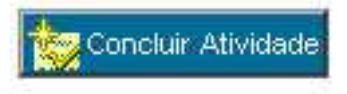

#### BOTÃO CONCLUIR ATIVIDADE

Caso haja alguma decisão o próprio sistema mostrará as opções de escolha a ser selecionada para que o processo tramite de acordo com a rota escolhida.

| the second second second second second second second second second second second second second second second se                                                                                                    |                                                                                                    |         |
|----------------------------------------------------------------------------------------------------|----------------------------------------------------------------------------------------------------|---------|
| quivo Egitar Exibir Eavoritos Ferramentas                                                                                                    | s Ajuda<br>Ru - Al - Al - Al - Al - Al - Al - Al - A                                                                                                 |         |
| dereço 🍘 http://aacpdlotus/appls/treinacont/cont                                                                                                    | app.nsf                                                                                                    | → ∂Ir L |
| N° Processo OPR: L<br>Data de registro no OPR:<br>Ciência da lavratura do ALIM:<br>N° ALIM: Sé                                                                                                    | Livro: OPR: ,<br>irie: Tipo do Documento: Alim                                                                                                    |         |
| OBSERVAÇÕES                                                                                                    |                                                                                                    |         |
|                                                                                                    |                                                                                                    |         |
| DECISÃO: Necessidade de saneamento?<br>C Sim<br>© Não                                                                                                    |                                                                                                    |         |
| DECISÃO: Necessidade de saneamento?<br>C Sim<br>C Não<br>SANEAMENTO: Clique aqui para sele                                                                                                    | cionar o setor a sanear o processo                                                                                                    |         |
| DECISÃO: Necessidade de saneamento?<br>C Sim<br>© Não<br>SANEAMENTO: Clique aqui para sele<br>Consultar documentos do processo                                                                                                    | cionar o setor a sanear o processo Adicionar documentos ao processo                                                                                  |         |
| DECISÃO: Necessidade de saneamento?<br>C Sim<br>R Não<br>SANEAMENTO: Clique aqui para sele<br>Consultar documentos do processo<br>Consultar documentos do processo<br>L. Alim<br>L. CapaProcesso<br>C. CienciaLavraturaAlim<br>L. DistribuicaoProcesso - Revisão<br>L. TermoRevisao | Adicionar o setor a sanear o processo<br>Adicionar documentos ao processo<br>Selecione um documento e clique no botão adicionar:<br>Anexos Adicionar |         |

DECISÃO: CAPA DE PROCESSO

#### 6.4 Iniciar as atividades em lote

Para que o usuário inicie várias atividades de uma só vez, basta clicar no item *Processo / Ver deste Setor:* 

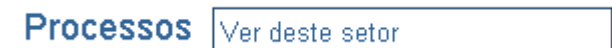

Ao iniciar essa visão, você terá a opção de clicar nos processo que ainda aguardam o início da atividade.

Os processos que ainda não foram iniciados terão uma "caixa de seleção" a sua frente:

| * | Novo |
|---|------|
| 4 | Novo |

PROCESSOS NÃO INICIADOS

Selecione um processo e clique no ícone "Iniciar Atividades Selecionadas".

🊔 Iniciar Atividades Selecionadas

BOTÃO INICIAR ATIVIDADES SELECIONADAS

#### 6.5 Como saber em que atividade o Processo se encontra

O usuário do Sistema Contencioso tem a facilidade de verificar em que atividade o Processo se encontra, através das diversas consultas na tela Inicial, bastando para isso, um simples clique na opção desejada:

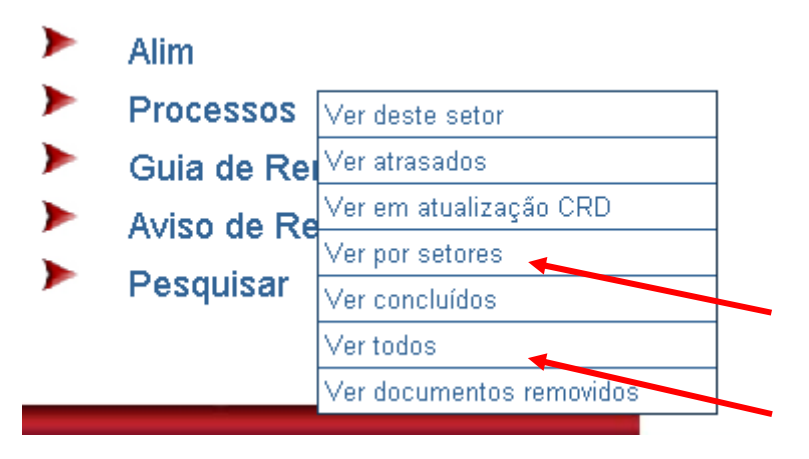

#### MENU PROCESSOS

Localize o processo desejado, acesse-o. A tela abaixo mostra o nome do setor e a atividade atual.

| http://aacpdlotus/appls/trein                          | acont/contapp.nsf - Microsoft Internet Explorer         | _ 8            |
|--------------------------------------------------------|---------------------------------------------------------|----------------|
| quivo E <u>d</u> itar E <u>x</u> ibir <u>E</u> avorito | s Ferramentas Ajuda                                     | 1              |
| • 🕲 🖻 🖓 🕅                                              | a @ 3 <mark>b</mark> - <i>∋</i> ⊒ ⊒ <b>8</b> ♀ <u>b</u> |                |
| lereço 🙋 http://aacpdlotus/appls                       | /treinacont/contapp.nsf                                 | 🗾 🔗 Ir 🛛 Links |
| Sair 📝 Atterar 🗸 Conclu                                | ir Atividade 🔔 Imprimir 📑 Histórico                     | Contanciaco    |
|                                                        |                                                         | Comencioso     |
| Informações Gerais                                     | Sujelto Passivo Julgamentos                             |                |
| Nº PROCESSO SPI :                                      | 11.254882.2003                                          |                |
| SETOR ATUAL:                                           | OPR_01                                                  |                |
| ATIVIDADE ATUAL:                                       | INTIMAR SUJEITO PASSIVO SOBRE A LAVRATURA DO ALIM       |                |
| PROCESSO ESTÁ COM:                                     | Paolla M Candia Scatta                                  |                |
| PRAZO DE ENTREGA:                                      | 05/07/2003                                              |                |
| Nº Processo OPR:                                       | 45454/2003 Livro: 555 OPR: OPR_01                       |                |
| Data de registro no OPR:                               | 20/06/2003                                              |                |
| Nº ALIM:                                               | Série: Tipo do Documento: Alim                          |                |
| Nome Fiscal:                                           |                                                         |                |
|                                                        |                                                         |                |
| OBSERVAÇÕES                                            |                                                         |                |
| DBSERVAÇÕES                                            |                                                         | 1              |
| DECISAO: O sujeito passivo<br>Sim<br>Não               | ) for intimado?                                         |                |
| Consultar documentos do pro                            | ICESSO                                                  |                |
| D Alim                                                 |                                                         |                |
|                                                        |                                                         |                |

SETOR E ATIVIDADE ATUAIS DO PROCESSO

#### 6.6 Consulta do Histórico

Mostra o Histórico completo da tramitação desse Processo no Fluxo Contencioso.

O Histórico é um resumo de todos os procedimentos efetuados nesse processo, com Data, Hora, atividade realizada e usuários.

| Arquivo Editar Exibir Favoritos Ferramentas Ajuda                                                                                                    | -       |
|----------------------------------------------------------------------------------------------------|---------|
| ↓ · → · ② ② Ճ ③ ③ ④ ④ ③ ᆋ· ∌ ฮ ⊟ 🏛 ♀ Q                                                                                                    |         |
| Endereço 🙆 http://aacpdlotus/appls/treinacont/contapp.nsf 💽 🔗 Ir                                                                                                    | Links » |
| Alterar Concluir Attividade   CAPA DE PROCE: Histórico do Processo Contencioso - Prosoft Internet Explorer   Informações Ge Informações Ge   Nº PROCESSO SPI: SETOR ATUAL:   ATIVIDADE ATUAL: INSTÓRICO DO PROCESSO CONTENCIOSO   PRAZO DE ENTREGA: Mimero do alim:   Nº Processo OPR: Data de registro no OPR:   Data de registro no OPR: ObservAções   Deteiscat: ObservAções   DECISÃO: O sujeit: Sino   Sino Consultar documento   Náo Consultar documento |         |

#### HISTÓRICO DO PROCESSO

# 7 GUIA DE REMESSA

#### 7.1 Sobre a Guia de Remessa

A Guia de Remessa no Sistema Contencioso é um documento gerado para que se comprove a entrega dos processos físicos num determinado Setor.

Todas as vezes que o usuário concluir a atividade no botão "Concluir Atividade", o processo é tramitado para a próxima atividade do fluxo. Muitas vezes esta "nova" atividade está em outro setor, portanto o processo físico deverá ser enviado através de uma guia de remessa.

As Guias de Remessa podem ser: Manuais ou Automáticas.

#### 7.2 Como consultar os processos que necessitam da Emissão da Guia

O usuário tem a opção de consultar um breve histórico dos processos que obrigatoriamente precisam da emissão da guia de remessa automática. Este histórico mostra algumas informações sobre o processo, tais como: setor remetente,

setor destinatário, etc. Para consultar os processos pendentes de Guia de Remessa automática, basta na opção do Menu Guia de Remessa – Automática, o usuário selecionar a opção *"Devem ser emitidas",* conforme a figura abaixo:

| >           | Alim                         |                         |
|-------------|------------------------------|-------------------------|
|             |                              | Automática              |
|             | Processos                    | Emitir                  |
| >           | Guia de Remessa              | Receber                 |
| >           | Avico do Pocohimon           | Devem ser emitidas      |
|             | Aviso de Recebillen          | Ver pendentes por setor |
| 🕨 🚩 Pesqu   | Pesquisar                    | Ver em atualização CRD  |
|             |                              | Ver todas               |
| suário Corr | ente: Paolla M Candia Scaffa | Manual                  |
|             |                              | Emitir                  |
|             |                              | Ver todas               |

MENU GUIA DE REMESSA - DEVEM SER EMITIDAS

Será exibida uma visão que mostra o setor a emitir a guia de remessa, o setor destinatário da guia de remessa e o número do processo e o nome do sujeito passivo.

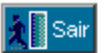

| GUIAS DE REI  | MESSA A GER     | RAR               |           |           |
|---------------|-----------------|-------------------|-----------|-----------|
|               | 🔶 🔶 Voltar   📮  | 🛛 Contrair   🖻    | Expandir  | 🔶 Próximo |
| Remetente Des | tinatário Proce | 9880              |           |           |
| U             | CJ 18.2883      | 282.2003- sujeito | o passivo |           |
|               | VISÃO [         | DEVEM SER EMI     | ITIDAS    |           |

#### 7.3 Guia de Remessa Automática

O sistema contencioso obriga o usuário a emitir a guia de remessa automática toda vez que o processo for tramitado de um departamento para outro. Salvo alguns casos onde não existe a tramitação física, apenas a eletrônica. Se o usuário que deveria emitir a guia de remessa deixar de fazê-lo, o sistema irá impedir a tramitação do processo até que a guia seja emitida no setor remetente e baixada no setor destinatário.

Após gerada a guia de remessa automática, o usuário deverá levar os processos físicos até o destinatário, que deve realizar os seguintes procedimentos:

1º) Receber os processos físicos e assinar a guia de remessa em papel;

2º) Localizar dentro do Sistema Contencioso a Guia de Remessa através do número, que também está em formato de código de barras para agilizar a localização;

3º) Para que haja uma conferência segura e consistente é necessário baixar processo a processo da guia de remessa. Esta conferência poderá ser feita através de uma caixa de seleção ou leitura óptica;

Cada guia de remessa pode conter até no máximo 14 processos.

#### 7.3.1 Emitir Guia de Remessa

Para emissão de uma Guia de Remessa, o usuário precisará, clicar no ícone de *"Guia de Remessa / Automática / Emitir"*, na tela principal do Sistema.

| ►           | Alim                         | Automática              |
|-------------|------------------------------|-------------------------|
| >           | Processos                    | Emitir                  |
| >           | Guia de Remessa              | Receber                 |
| >           | Aviso de Recebimen           | Devem ser emitidas      |
|             | Aviso de Recebiliteri        | Ver pendentes por setor |
| -           | Pesquisar                    | Ver em atualização CRD  |
|             |                              | Ver todas               |
| suário Corr | ente: Paolla M Candia Scaffa | Manual                  |
|             |                              | Emitir                  |
|             |                              | Ver todas               |

MENU GUIA DE REMESSA AUTOMÁTICA - EMITIR

Será exibida uma tela para o usuário escolher o nome do Setor para o qual ele deseja enviar os processos físicos. O Sistema abrirá uma lista contendo todos os processos enviados eletronicamente para aquele respectivo setor, que ainda não foram encaminhados fisicamente. O usuário poderá optar por escolher manualmente os processos da lista no botão "Adicionar>>" ou no botão "Todos>>" ou utilizar um leitor óptico no botão "Leitor Óptico".

| EMISSÃO DA GUIA DE REMESSA                                |                                                                                                    |  |
|-----------------------------------------------------------|----------------------------------------------------------------------------------------------------|--|
| Remetente:                                                | OPR-01                                                                                                    |  |
| Destinatário:                                             | SCJ                                                                                                    |  |
| Processos a escolher:<br>11.336582.2003<br>99.999999.9999 | Adicionar >>       Processos escolhidos:         Adicionar >>       11.336582.2003         99.999999.9999       99.999999.9999         << Remover       Processos escolhidos:         Todos >>       Leitor Óptico |  |
| Emitir G                                                  | uia de Remessa Cancelar                                                                                                    |  |

EMISSÃO DA GUIA DE REMESSA AUTOMÁTICA

**Tome Nota:** Se no setor tiver instalado o Leitor Óptico, o usuário deverá, após clicar no botão "Leitor Óptico", posicionar o aparelho sobre a capa de processo e fazer a sua leitura.

A emissão da guia de remessa é feita no Botão "Emitir Guia de Remessa", o Sistema gera uma nova tela com a confirmação da Geração da Guia de Remessa, para que o usuário possa imprimir essa guia.

| CONFIRMAÇÃO DA<br>GERAÇÃO DA GUIA DE REMESSA |                          |  |
|----------------------------------------------|--------------------------|--|
| Órgão:                                       | OPR-01                   |  |
| Nº Guia de Remessa                           | 103672003                |  |
|                                              | Imprimir Guia de Remessa |  |
| Guia de Remessa gerada com sucesso           |                          |  |
| Fechar                                       |                          |  |

CONFIRMAÇÃO DA GERAÇÃO DA GUIA DE REMESSA AUTOMÁTICA

#### 7.3.2 Imprimir Guia de Remessa

Uma guia de remessa será apresentada para impressão contendo todos os processos escolhidos no item anterior. Esta deverá ser impressa em duas vias, uma para o destinatário e outra para o remetente.

|                                                                                                    | ESTADO DE MATO GROSSO DO SUL<br>SECRETARIA DE ESTADO DE RECEITA E CONTROLE                                         |                |                    |                                           |
|----------------------------------------------------------------------------------------------------|----------------------------------------------------------------------------------------------------|----------------|--------------------|-------------------------------------------|
|                                                                                                    | Guia de Remessa                                                                                                    |                |                    |                                           |
|                                                                                                    |                                                                                                    |                |                    |                                           |
| <mark>ldenti</mark><br>Órgão<br>Ender                                                                                                    | <mark>Identificação do Remetente:<br/>Órgão: OPR-01<br/>Endereço: Rua OPR-01 Campo Grande MS Cep: 79115-000</mark> |                |                    |                                           |
| <mark>Identificação do Destinatário:<br/>Órgão:</mark> SCJ<br><b>Endereço:</b> Av. Deputado Julio Maia s/nº - UNIFISCO Campo Grande MS Cep: 79031-902 |                                                                                                    |                |                    |                                           |
| Tipo                                                                                                    | Documento                                                                                                    | Processo SPI   | Inscrição Estadual | Razão Social                              |
| Alim                                                                                                    | 0000108-E                                                                                                    | 11.336582.2003 | 282799427          | Carioca Comercio De Roupas Feitas<br>Ltda |
| Alim                                                                                                    | 014567-A                                                                                                    | 99.999999.9999 | 99.999.999-9       | Empresa Ltda                              |

IMPRESSÃO DA GUIA DE REMESSA AUTOMÁTICA

#### 7.3.3 Receber Guia de Remessa

Para que a guia de remessa possa ser baixada no sistema contencioso o usuário deverá estar lotado no departamento destinatário desta guia.

Este usuário pode escolher as guias que deseja baixar; na tela principal do Sistema, clique em "Guia de Remessa / Automática / Receber".

Após esse procedimento aparecerá a tela, para que seja digitado o número da Guia de Remessa.

O usuário deverá digitar o número, e irá aparecer todos os processos relacionados, escolha o(s) que deseja baixar e clique no botão "Adicionar":

| 00192002                               |                                         |
|----------------------------------------|-----------------------------------------|
|                                        |                                         |
|                                        | Processos escolhidos:                   |
| Adicionar >><br><< Remover<br>Todos >> | 03.10789.2002                           |
|                                        | << Remover<br>Todos >><br>Leitor Óptico |

RECEBIMENTO DA GUIA DE REMESSA AUTOMÁTICA

Ao selecionar os processos do qual deseja baixar, o usuário deverá clicar no botão *"Baixar";* isso fará com que apareça uma nova tela com a confirmação da baixa:

| CONFIRMAÇÃO DA<br>BAIXA DA GUIA DE REMESSA |                |  |
|--------------------------------------------|----------------|--|
| Órgão:                                     | OPR-01         |  |
| Nº Guia de Remessa                         | 103672003      |  |
|                                            | Consultar      |  |
| Processos Pendentes:                       |                |  |
|                                            | 11.336582.2003 |  |
| Fechar                                     |                |  |

CONFIRMAÇÃO DO RECEBIMENTO DA GUIA DE REMESSA AUTOMÁTICA

*Tome Nota*: Se o processo estiver pendente na guia de remessa, e não for dado baixa, o usuário não consegue iniciar a atividade, aparecendo uma mensagem de aviso.

## 7.4 Guia de Remessa Manual

A guia de remessa manual foi desenvolvida para atender os casos de envio do processo para os departamentos que não estão envolvidos no fluxograma e para os casos de correção da tramitação física, ou seja, quando este processo for tramitado *fisicamente* para o local errado. Para a emissão da mesma para outros departamentos, o sistema disponibiliza ao usuário um cadastro de órgãos externos.

Cada guia de remessa pode conter até no máximo 14 processos.

## 7.4.1 Emitir Guia de Remessa

Para emitir uma Guia de Remessa Manual, o usuário deverá clicar através da tela inicial do Sistema em: *"Guia de Remessa / Manual / Emitir".* 

| EMISSÃO DA GUIA DE REMESSA MANUAL |                               |  |
|-----------------------------------|-------------------------------|--|
| Remetente:                        | OPR_01                        |  |
| Órgão Externo:                    | ⊙ Sim O Não                   |  |
| Destinatário:                     | Selecione um destinatário     |  |
| Nº Processo:                      | Adicionar                     |  |
|                                   | Processos escolhidos:         |  |
|                                   | Remover                       |  |
| En                                | itir Guia de Remessa Cancelar |  |

TELA DE EMISSÃO DA GUIA DE REMESSA MANUAL

O sistema automaticamente identifica o setor remetente através do usuário conectado ao sistema.

Este usuário tem a opção de escolher se o envio será para algum órgão externo ou não.

Caso a opção escolhida seja órgão externo, aparecerá numa lista todos os órgãos já cadastrados no sistema, ao qual apenas um deve ser escolhido. Caso o órgão a ser escolhido não esteja na lista, ele deverá ser cadastrado no botão *"Novo Órgão"*:

#### Novo Órgão

#### BOTÃO NOVO ÓRGÃO

O usuário tem a possibilidade de alterar o endereço do órgão externo selecionado clicando no botão "Alterar Órgão":

#### Alterar Órgão

#### BOTÃO ALTERAR ÓRGÃO

Caso a opção escolhida não seja órgão externo, aparecerá numa lista todos os órgãos envolvidos no processo contencioso, ao qual apenas um deve ser escolhido, conforme a figura a seguir:

| EMISSÃO DA GUIA DE REMESSA MANUAL |                                  |  |
|-----------------------------------|----------------------------------|--|
| Remetente:                        | OPR_01                           |  |
| Órgão Externo:                    | O Sim ☉ Não                      |  |
| Destinatário:                     | UCJ 💌                            |  |
| Nº Processo:                      | Adicionar                        |  |
|                                   | Processos escolhidos:            |  |
|                                   | 11.203039.2003<br>11.203040.2003 |  |
|                                   | Remover                          |  |
| En                                | itir Guia de Remessa Cancelar    |  |

TELA DE EMISSÃO DA GUIA DE REMESSA MANUAL

Escolhido o setor destinatário, o usuário deve informar o número SPI do processo através do leitor óptico ou mesmo digitando e clicar no botão "Adicionar".

Após informado todos os processos, o usuário deve clicar no botão "Emitir Guia de Remessa".

O Sistema gera uma nova tela com a confirmação da Geração da Guia de Remessa, para que o usuário possa imprimir essa guia.

#### 7.4.2 Cadastrar um Contato Externo

O usuário deverá clicar no ícone "Novo Órgão" para cadastrar o seu contato externo.

| CADASTRO DE ÓRGÃOS EXTERNOS |                 |  |  |
|-----------------------------|-----------------|--|--|
| Nome:                       |                 |  |  |
| Endereço (Rua, Nº, Bairro): |                 |  |  |
| Сер:                        |                 |  |  |
| Cidade:                     |                 |  |  |
| Estado:                     |                 |  |  |
|                             | Salvar Cancelar |  |  |

Preencha os dados do Órgão e clique em Salvar:

TELA DE CADASTRO DO CONTATO EXTERNO

Ele ficará armazenado em "Destinatário", toda vez que o usuário precisar utilizar esse contato.

# 8 AVISO DE RECEBIMENTO

Durante o processo contencioso fiscal, o sujeito passivo ou representante legal deve ser cientificado sobre a lavratura do ALIM, sobre os resultado dos julgamentos e demais situações. Na sistemática atual, o funcionário consulta os dados do contribuinte em diversos sistemas e preenche o Aviso de Recebimento manualmente.

Há diversos casos em que o Aviso de Recebimento é devolvido no órgão preparador simplesmente porque o funcionário da Empresa de Correios e Telégrafos, responsável pela entrega do mesmo, não consegue compreender o endereço do destinatário.

Para agilizar este procedimento, minimizando diversos erros, o sistema contencioso disponibiliza ao usuário a geração e impressão do Aviso de Recebimento.

#### 8.1 Como emitir o Aviso de Recebimento

Para emitir um aviso de recebimento, o usuário deve selecionar no menu "Aviso de Recebimento/Cadastrar":

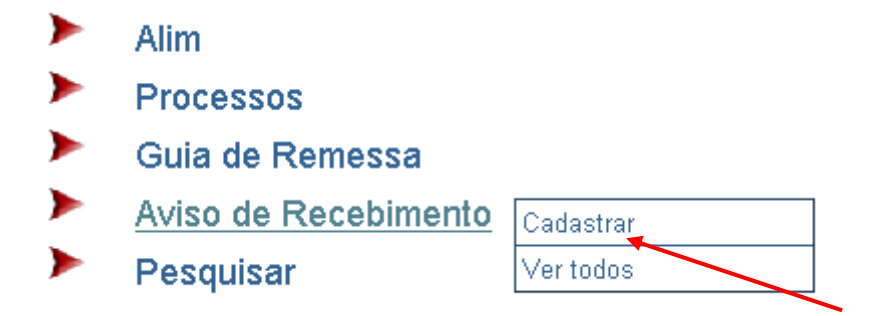

#### MENU AVISO DE RECEBIMENTO

Será exibida uma tela, onde o usuário deve informar o número as inscrição estadual do sujeito passivo e clicar no botão "Consultar". Automaticamente será exibida uma lista com as informações do sujeito passivo e dos sócios. O usuário deverá selecionar um destinatário e clicar no botão "Gerar AR". Veja na figura a seguir:

| 🔊 Sair 🚽 Gerar AR                     | Contenci                                                                                                    |
|---------------------------------------|----------------------------------------------------------------------------------------------------|
| GERAR AVISO DE RECEBIMENTO            |                                                                                                    |
| Informe a Inscrição Estaduan          | 28.321.572-0 Consultar                                                                                                    |
| Selecione um Sujeito Passivo / Sócio: | Contribuinte-04872613000170-BARROS & ZAROUR LTDA<br>Sócio-00025643940191-SUELY ARAUJO DE BARROS SORATO<br>Sócio-00044492677100-GISELLE ZAROUR DA SILVA |

TELA DE GERAÇÃO DO AVISO DE RECEBIMENTO

Será exibida a tela de cadastro do AR. O sistema automaticamente busca as informações do remetente e do destinatário. O usuário poderá alterar estas informações, se julgar necessário. Para finalizar a digitação, basta o usuário clicar no botão "Salvar e Concluir":

| http://aacpdlotus.net.ms.gov.br/ap               | pls/treinacont/contapp.nsf - Micr | osoft Internet Explorer |                         | _ 8 ×                     |
|--------------------------------------------------|-----------------------------------|-------------------------|-------------------------|---------------------------|
| Arquivo Editar Exibir Eavoritos Fe               | rramentas Ajuda                   |                         |                         |                           |
|                                                  | 3 B-3 I I                         |                         |                         |                           |
| ndereço 🧃 http://aacpdlotus.net.ms.gov.          | br/appls/treinacont/contapp.nsf   |                         | • 6                     | ≻Ir Links <sup>&gt;</sup> |
| Capacity Reluce a Capacity                       |                                   |                         | Contencioso             | 3                         |
| A cancelar Salvar e concluir                     | _                                 |                         | Comencioso              | 9                         |
| AVISO DE RECEBIMENTO                             | NTA .                             |                         | 202 (H                  |                           |
| Etiqueta ou indicação Mão-Própria:               | Etiqueta                          | Data de Postagem:       |                         |                           |
| REMETENTE                                        |                                   |                         |                         |                           |
| Nome ou Razão Social:                            | Orgão Preparador Regional 01      |                         |                         |                           |
| Endereço:                                        | Av. Fernando A. Corrêa da Costa   | , 858                   |                         |                           |
| Cidade:                                          | Campo Grande                      |                         | Estado: MS 💌            |                           |
| Сер:                                             | 79002-820                         |                         |                         |                           |
|                                                  | ·                                 |                         |                         |                           |
| Nome ou Razão Social:                            | SHELV ARALLIO DE BARROS SOF       | RATO                    |                         |                           |
| Endereço:                                        | CARVALHO 491                      |                         |                         |                           |
| Cidade:                                          |                                   |                         | Estado: MS 💌            |                           |
| Cep:                                             | 7900000                           |                         | Estado. [ <sup>mo</sup> |                           |
| Declaração do conteúdo:                          |                                   |                         |                         |                           |
|                                                  |                                   |                         | -                       |                           |
|                                                  | 1                                 |                         |                         |                           |
| INFORMAÇÕES DO RECEBIMENTO<br>Nome do recebedor: |                                   | RG do Recebedor         |                         |                           |
| Data de Recebinento:                             |                                   |                         |                         |                           |
| Data do recommente.                              |                                   |                         |                         |                           |
|                                                  |                                   |                         |                         |                           |
| Concluido                                        |                                   |                         | Internet                |                           |

TELA DO DOCUMENTO AVISO DE RECEBIMENTO

Será exibido o botão "Imprimir", para que o usuário possa imprimi-lo:

| 🍘 http://aacpdlotus.                                 | net.ms.gov.br/appls/ti                  | reinacont/contapp.osf - Microsoft Internet | Explorer                                                         | _ & ×       |
|------------------------------------------------------|-----------------------------------------|--------------------------------------------|------------------------------------------------------------------|-------------|
| Arquivo Editar Exib                                  | ir Favoritos Ferrame                    | ntas Ajuda                                 |                                                                  | 19          |
| ⇔ • ⇒ • ⊗ 🖸                                          | 4 Q B 9 3                               | 8- <i>9</i> 7 9                            |                                                                  |             |
| Endereço 🙆 http://aac                                | pdlotus.net.ms.gov.br/ap                | pls/treinacont/contapp.nsf                 |                                                                  | ∂Ir Links » |
| Alterar                                              |                                         |                                            | Contencioso                                                      |             |
| Etiqueta ou indica<br>Nome ou Razão Sor<br>Endereço: | Aviso de Recebimer<br>← + → + ⑧ ④       |                                            |                                                                  |             |
| Cidade:                                              |                                         | AVISO DE RECEBIMENTO                       | )                                                                |             |
| Nome ou Razão Soc<br>Endereço:                       | ETIQUETA OU<br>INDICAÇÃO MÃO<br>PRÓPRIA | DAT Microsoft Internet Explorer            | ETIQUETAS CÓDIGO DE BARRAS<br>OU NÚMERO DE REGISTRO DO<br>OBJETO |             |
| Cidade:<br>Cep:                                      | Etiqueta                                |                                            |                                                                  |             |
| Declaração do col                                    | EN                                      | DEREÇO P OK Cancelar                       | USO EXCLUSIVO DOS CORREIOS                                       |             |
| INFORMAÇÕES DO<br>Nome do recebedor                  | REMETENTE:                              | Orgão Preparador Regional 01               |                                                                  |             |
| Data de Recebiment                                   | Logradouro:                             | Av. Fernando A. Corrêa da Costa, 858       | CARIMBO DA UNIDADE DE DESTINO                                    |             |
|                                                      | Cep:                                    | 79002-820                                  |                                                                  |             |
|                                                      | Cidade:                                 | Campo Grande                               |                                                                  |             |
|                                                      | Estado:                                 | MS                                         |                                                                  |             |
|                                                      |                                         | DESTINATÁRIO                               | 🗖 Mudou-se                                                       |             |
|                                                      | Nome ou Razão Social:                   | SUELY ARAUJO DE BARROS SORATO              | Desconhecido                                                     |             |
| <b>8</b>                                             | Logradouro:                             | CARVALHO 491                               | □ Não procurado                                                  |             |

#### IMPRESSÃO DO AVISO DE RECEBIMENTO

## 9 DOCUMENTOS

#### 9.1 Como adicionar documentos

Esse recurso permite que usuário inclua algum documento ao processo que está em tramitação, como por exemplo: Anexo, Despachos, Demonstrativos Tributários, etc, o usuário precisará executar o seguinte procedimento:

A partir da tela inicial do Sistema, o usuário deverá clicar em: "Processo / Ver deste Setor". Escolha o processo. Ao iniciá-lo o usuário deverá clicar no botão "Alterar" (para que entre em forma de edição).

O usuário irá adicionar os documentos que desejar através do botão "Adicionar".

**Tome Nota:** Apenas o usuário que iniciar a atividade poderá adicionar documentos ao processo.

| Consultar documentos do processo          | Adicionar documentos ao processo                                                        |
|-------------------------------------------|-----------------------------------------------------------------------------------------|
| ≌Alim<br>⊒ICapaProcesso                   | Selecione um documento e clique no botão adicionar:<br>Anexos <a href="#">Adicionar</a> |
|                                           | K I I I I I I I I I I I I I I I I I I I                                                 |
| APENSAMENTO DE PROCESSOS Clique aqui para | apensar processos neste processo                                                        |

ADICIONAR DOCUMENTOS AO PROCESSO

#### 9.2 Como consultar documentos do processo

Siga os mesmos procedimentos de abrir o processo desejado. A visualização dos documentos do processo estará disponível para as consultas, bastando o usuário clicar em qual documento deseja abrir.

| Consultar documentos do processo                                                                                                    |  |
|----------------------------------------------------------------------------------------------------|--|
| <ul> <li>Alim</li> <li>CapaProcesso</li> <li>CienciaLavraturaAlim</li> <li>DistribuicaoProcesso - Revisão</li> <li>TermoRevisao</li> </ul> |  |

CONSULTA DE DOCUMENTOS DO PROCESSO

#### 9.3 Como remover documentos do processo

Para remover algum documento do processo o usuário deverá localizar o documento que deseja remover e clicar no botão "Remover" conforme a figura abaixo:

| Sair Alterar Remover                                                                                              |                                                      |  |  |  |  |
|----------------------------------------------------------------------------------------------------|------------------------------------------------------|--|--|--|--|
| Nº PROCESSO SPI:<br>Nº Alim:                                                                                      | <b>35.353535.2003</b><br>Série:                      |  |  |  |  |
| <b>SUJEITO PASSIVO</b><br>Nome ou Razão Social:<br>Inscrição Estadual:                                            |                                                      |  |  |  |  |
| <b>INFORMAÇÕES DO DOCUMENTO</b><br>Usuário:<br>Tipo de Documento:<br>Data de Cadastro:<br>Descrição do Documento: | Paolla Mendes Candia Scaffa<br>Acórdão<br>18/07/2003 |  |  |  |  |

*Tome Nota:* Somente o usuário que iniciou a atividade poderá remover algum documento do processo.

O sistema irá exibir uma tela ao qual deverá ser informado o motivo da remoção do documento. Para confirmar a remoção, basta clicar no botão "OK".

#### EXCLUSÃO DE DOCUMENTOS DO PROCESSO

#### Contencioso

| Processo:<br>Sujeito Passivo:<br>Documento: | 35.353535.2003<br>EDILSON DUTRA DE SOUZA<br>Anexos |  |  |  |  |
|---------------------------------------------|----------------------------------------------------|--|--|--|--|
| Motivo da exclusão:                         | documento errado                                   |  |  |  |  |
|                                             | OK Cancelar                                        |  |  |  |  |
|                                             |                                                    |  |  |  |  |

TELA DE EXCLUSÃO DE DOCUMENTOS

O sistema emitirá um alerta avisando se o documento foi removido ou não.

| Microsoft Internet Explorer |                                       |  |  |  |  |  |
|-----------------------------|---------------------------------------|--|--|--|--|--|
| ⚠                           | O documento foi removido com sucesso. |  |  |  |  |  |
|                             | ОК                                    |  |  |  |  |  |

ALERTA DE CONFIRMAÇÃO DA EXCLUSÃO

Se o documento for removido, o sistema salvará no histórico esta operação.

Os documentos removidos poderão ser visualizados no Menu "Processos – Ver documentos removidos".

*Tome Nota:* Não é possível excluir a Capa de Processo, o ALIM e qualquer documento que estiver atualizado com o CRD.

# **10 DOCUMENTOS A SEREM ADICIONADOS AO PROCESSO**

## 10.1 CienciaLavraturaALIM

É neste documento que o usuário deve informar a ciência da lavratura do ALIM. Este documento somente poderá ser inserido nas atividades "Protocolar ALIM", "Intimar sujeito passivo sobre a lavratura do ALIM" e "Intimar sujeito passivo via diário oficial sobre a lavratura do ALIM".

Após adicionado o documento, o usuário deverá informar a data da ciência e a forma da ciência e clicar no botão "Salvar" para salvar o documento. A atividade poderá ser concluída.

| 🗙 Cancelar 🧹 Salvar         |            |                   | Contencios |
|-----------------------------|------------|-------------------|------------|
| CIÊNCIA DA LAVRATUR         | A DO ALIM  |                   |            |
| Sujeito Passivo:            |            | Cadastro ICMS:    | 282376330  |
| Número ALIM:                | Série:     | Forma da Ciência: | Direta 💌   |
| Data da Ciência:            | 15/07/2003 |                   |            |
|                             |            |                   |            |
| Consultar documentos do pro | icesso:    |                   |            |
| III CapaProcesso            |            |                   |            |
| L CienciaLavraturaAlim      |            |                   |            |

TELA DO DOCUMENTO CIENCIALAVRATURAALIM

O preenchimento deste formulário é obrigatório.

#### 10.2 Impugnacao

É neste documento que são registradas as informações sobre a impugnação apresentada pelo sujeito passivo e informações do agravo, se houver. Ele será adicionado ao processo na atividade "Contar prazo para impugnação ou pagamento". Se escolha na decisão do usuário for "Impugnação Total" ou "Impugnação Parcial" o preenchimento deste formulário torna-se obrigatório.

Após adicionado o documento, o usuário deverá informar a data de protocolo da impugnação e clicar no botão "Salvar" para salvar o documento. A atividade poderá ser concluída.

*Tome Nota:* A data de protocolo do agravo deverá ser informada, se o sujeito passivo apresentar agravo, na atividade "Aguardar sujeito passivo entrar com agravo".

| Cancelar Salvar                                                 | A IMPUGNAÇÃO                          |                    | Contencic  |
|-----------------------------------------------------------------|---------------------------------------|--------------------|------------|
| Nº PROCESSO SPI:<br>Nº Alim:                                    | <b>11.452572.2003</b><br>Série:       |                    |            |
| SUJEITO PASSIVO<br>Nome ou Razão Social:<br>Inscrição Estadual: |                                       |                    |            |
| <b>IMPUGNAÇÃO</b><br>Tipo da Impugnação:<br>Tempestividade:     | ◯ Parcial . ⓒ Total<br>Tempestiva . ▼ | Data de Protocolo: | 15/07/2003 |
| <b>AGRAVO</b><br>Data de Protocolo do Agravo:                   |                                       |                    |            |

#### 10.3 Contestacao

É neste documento que são registradas as informações sobre a contestação apresentada pelo fiscal, como por exemplo, data da entrega da mesma. Um e-mail pode ser enviado para o fiscal solicitando o comparecimento do mesmo no órgão preparador para buscar as cópias do processo.

Este documento pode ser inserido na atividade "Fiscal autuante elabora contestação".

Para que a atividade possa ser concluída, o usuário deverá informar a data de entrega da cópia da impugnação ao fiscal e se o fiscal apresentar a contestação, deverá informar a data de protocolo da contestação.

Nesta atividade o preenchimento deste formulário é obrigatório.

| 🗙 Cancelar 🧹 Salvar 🛛                   | 😴 Enviar Aviso para Fiscal          |                            | Contencioso   |
|-----------------------------------------|-------------------------------------|----------------------------|---------------|
| INFORMAÇÕES SOE                         | BRE A CONTESTAÇÃO                   |                            |               |
|                                         |                                     |                            |               |
| Nº PROCESSO SPI:                        | 11.452572.2003                      |                            |               |
| Nº ALIM:                                | Série:                              |                            |               |
| OPR:                                    | OPR_01                              |                            |               |
| SUJEITO PASSIVO                         |                                     |                            |               |
| Nome ou Razão Social:                   |                                     |                            |               |
| Inscrição Estadual:                     |                                     |                            |               |
|                                         |                                     |                            |               |
| CONTESTAÇÃO                             |                                     |                            |               |
| Fiscal:                                 | Teste Fiscal/FAZENDA/NE Alterar Fis | cal Entregou Contestação:  | 🖸 Sim i 🖸 Não |
|                                         | Dat                                 | ta Entrega da Contestação: | 8/07/2003     |
| Data Entrega da Cópia da<br>Impugnação: | 15/07/2003                          | 1                          |               |

#### TELA DO DOCUMENTO CONTESTACAO

#### 10.4 DemonstrativoTributario

Este documento representa o crédito tributário do ALIM. Ele será inserido para corrigir alguma falha na digitação do crédito tributário do ALIM ou para ajustar o crédito tributário do ALIM se o mesmo for "desmembrado".

Ele pode ser inserido em diversas atividades do sistema.

| 🗙 Cancelar 👮 Salvar 🛃 Salvar e Concluir Contencioso |                          |                             |             |             |                    |             |                       |                     |              |           |
|-----------------------------------------------------|--------------------------|-----------------------------|-------------|-------------|--------------------|-------------|-----------------------|---------------------|--------------|-----------|
| DEMONSTRAT                                          | DEMONSTRATIVO TRIBUTÁRIO |                             |             |             |                    |             |                       |                     |              |           |
| Processo Infração 1 Infração 2                      |                          |                             |             |             |                    |             |                       |                     |              |           |
|                                                     |                          | Demo                        | nstrativo   | do Crédit   | to Tribu           | tário - Int | fração 1              |                     |              |           |
| Descrição da Infra                                  | ção:                     |                             |             |             |                    |             |                       |                     |              |           |
| Deixou de r                                         | ecolher, de:             | ntro do pr                  | azo reg     | gulamen     | tar,               | o impo      | sto lanç              | ado pelo            | regim        | e de      |
| estimativa,                                         | no valor o               | riginal de                  | R\$ 8.9     | 952,00      | (Oito              | mil n       | ovecento              | s e cinqu           | lenta        | e dois    |
| Buscar                                              |                          |                             |             |             |                    |             |                       |                     |              |           |
| Tipo da Penalidade:                                 | :                        |                             |             |             |                    |             |                       |                     |              |           |
|                                                     |                          |                             |             |             |                    |             |                       |                     |              |           |
| Legenda: "A" - T                                    | ributo ou Multa Alte     | erado(a); " <b>N''</b> - Ti | ributo ou M | ulta Novo(a | a); <b>"R"</b> - 1 | Fributo ou  | Multa Removi          | do(a); "Vazio'      | - Nada fo    | oi feito. |
|                                                     |                          |                             |             | TRIB        | ито                |             |                       |                     |              |           |
| Data da<br>Ocorrência                               | Vencimento               | Base de Cálcu               | lo Aliqu    | ota (%)     | Valor ⊦            | listórico   | Valor da Ur<br>Fiscal | n. Valoren<br>Fisca | n Un.<br>ais | Statu     |
| 05/2002                                             | 06/06/2002               | 0.00                        | 0.00        |             | 1296.              | 00          | 1.0786                | 1201.5              | 576          | R         |
| 06/2002                                             | 04/07/2002               | 0.00                        | 0.00        |             | 1296.0             | 00          | 1.0906                | 1188.3              | 367          |           |
| 07/2002                                             | 06/08/2002               | 0.00                        | 0.00        |             | 900.0              |             | 1.1096                | 811.1U<br>704.94    | 31<br>94     |           |
| 100/2002                                            | 0070972002               | 0.00                        | 0.00        |             | 500.0              |             | 1.1323                | , ,,,,,,            | 67           |           |
| Alterar                                             | Remover                  | Adic                        | onar        | Resta       | aurar              |             | Ordenar               |                     |              |           |

TELA DO DOCUMENTO DEMONSTRATIVOTRIBUTARIO

#### 10.5 Despacho

Os despachos dos processos deverão ser elaborados no sistema contencioso. Este documento pode ser inserido em todas as atividades do sistema contencioso.

Após adicionado o documento, o usuário deve escolher o setor destinatário do despacho na Aba "Dados Gerais". Se o setor a ser escolhido não estiver na lista, deve ser escolhida a opção "Outros" e informado o nome do setor.

| 🗙 Cancelar 📝 Salvar 🏬 Con   | sluir                        | Contencioso |
|-----------------------------|------------------------------|-------------|
| DESPACHO                    |                              |             |
| Dados Gerais Cabeçalł       | no Descrição                 |             |
|                             |                              |             |
| Nº PROCESSO SPI:            | 11.452572.2003               |             |
| N° ALIM:                    | Série: , Data Lavratura:     |             |
| INFORMAÇÕES DO DESPACHO     | I                            |             |
| № DESPACHO:                 |                              |             |
| Setor Remetente:            | OPR_01                       |             |
| Nome do Setor Remetente:    | Orgão Preparador Regional 01 |             |
| Setor Destinatário:         | Selecione um destinatário    |             |
| Nome do Setor Destinatário: |                              |             |
| Data Envio:                 | 16/07/2003                   |             |
| SUJEITO PASSIVO             |                              |             |
| Inscrição Estadual:         |                              |             |
| Razão Social:               |                              |             |
| Criado por:                 |                              |             |

#### TELA DO DOCUMENTO DESPACHO

O sistema contencioso traz um cabeçalho padrão para todos os despachos na aba "Cabeçalho". Se o cabeçalho não estiver de acordo, ele pode ser alterado. A descrição deverá ser preenchida na aba "Descrição". Para finalizar a digitação do despacho, o usuário deverá clicar no botão "Concluir". Será mostrado o botão "Imprimir", para que o despacho possa ser impresso.

O sistema foi projetado para gerar automaticamente a numeração, após a conclusão do despacho. Porém, enquanto existirem processos tramitando fora do sistema contencioso, a numeração deverá ser informada no botão "Informar Numeração".

| 👔 Sair 📇 Imprimir 📝 Informar Nu | imeração 🔯 Utilizar como Modelo |
|---------------------------------|---------------------------------|
| DESPACHO                        |                                 |
| Dados Gerais Cabeçalho          | Descrição                       |
| Nº PROCESSO SPI:                | 11.452572.2003                  |
| N° ALIM:                        | Série: , Data Lavratura:        |
| INFORMAÇÕES DO DESPACHO         |                                 |

TELA DO DOCUMENTO DESPACHO

#### 10.6 Anexos

Este documento permite que o usuário insira ao processo algum documento que estiver em meios eletrônicos e que não foram desenvolvidos no sistema contencioso, tais como impugnação, acórdão, etc.

O usuário deve informar o tipo do documento, escrever uma breve descrição sobre o documento e clicar no botão "Procurar" para localizar o documento em seu computador e anexar ao processo.

Para finalizar esta operação, basta clicar no botão "Salvar".

| 🗙 Cancelar 🧹 Salvar                                             |                                 | Cont |
|-----------------------------------------------------------------|---------------------------------|------|
| DOCUMENTOS DIVERSO                                              | s                               |      |
| Nº PROCESSO SPI:<br>Nº ALIM:                                    | <b>11.452572.2003</b><br>Série: |      |
| SUJEITO PASSIVO<br>Nome ou Razão Social:<br>Inscrição Estadual: |                                 |      |
| INFORMAÇÕES DO DOCUMENTO<br>Usuário:<br>Tipo de Documento:      | Paolla M Candia Scaffa          |      |
| Data de Cadastro:<br>Descrição do Documento:                    | 16/07/2003<br>Teste             | 4    |
| Anexar Documento :                                              | Procurar                        |      |
|                                                                 | TELA DO DOCUMENTO ANEXOS        |      |

Após salvo o documento, ele poderá ser consultado através de um link visualizado neste mesmo documento, conforme a figura abaixo:

| Contencioso - Análise de Requisitos | .doc |
|-------------------------------------|------|
|                                     |      |

| LINK | DE | ARQUIVO | ANEXADO |
|------|----|---------|---------|
|      |    |         |         |

#### 10.7 Ciência da Decisão dos Julgamentos

O usuário deverá informar a data e a forma da ciência do sujeito passivo sobre cada decisão que ocorrer no processo contencioso.

#### 10.7.1 CienciaDecisaoPrimeiraInstancia

Este documento representa a ciência do sujeito passivo perante uma decisão de primeira Instância. Se o processo tiver uma decisão, o preenchimento deste documento torna-se obrigatório.

Se o resultado do julgamento for procedente em parte, este formulário poderá ser inserido nas atividades "Intimar sujeito passivo sobre o resultado da decisão de 1ª Instância: Procedente em parte" ou "Intimar sujeito passivo via diário oficial sobre o resultado da decisão de 1ª Instância: Procedente em parte".

Se o resultado do julgamento for Procedente in Totum, este formulário poderá ser inserido nas atividades "Intimar sujeito passivo sobre o resultado da decisão de 1ª Instância: Procedente in Totum" ou "Intimar sujeito passivo via diário oficial sobre o resultado da decisão de 1ª Instância: Procedente in Totum".

Se o resultado do julgamento for Improcedente ou Nulo, este formulário poderá ser inserido apenas na atividade "Cientificar sujeito passivo sobre o resultado da decisão de 1ª Instância: Improcedente/Nulo".

#### 10.7.2 CienciaDecisaoSegundaInstancia

Este documento representa a ciência do sujeito passivo perante uma decisão de segunda Instância. Se o processo tiver uma decisão de 2ª Instância e não for solicitado Recurso Especial, o preenchimento deste documento torna-se obrigatório.

Este formulário poderá ser inserido nas atividades "Intimar sujeito passivo sobre o resultado da decisão de 2ª Instância" ou "Intimar sujeito passivo via diário oficial sobre o resultado da decisão de 2ª Instância".

#### 10.7.3 CienciaDecisaoRecursoEspecial

Este documento representa a ciência do sujeito passivo perante uma decisão de recurso especial. Se o processo tiver uma decisão de recurso especial, o preenchimento deste documento torna-se obrigatório.

Este formulário poderá ser inserido nas atividades "Intimar sujeito passivo sobre o resultado da decisão de Recurso Especial" ou "Intimar sujeito passivo via diário oficial sobre o resultado da decisão de Recurso Especial".

#### 10.8 Ciência dos recursos não conhecidos

O usuário deverá informar ao sistema a data e a forma da ciência de todos os recursos que não forem conhecidos no processo contencioso.

#### 10.8.1 CienciaIntimacao

Todas as ciências dos recursos não conhecidos serão informadas no formulário "CienciaIntimacao". O sistema identifica o tipo de recurso não conhecido de acordo com a atividade que o processo se encontra.

A ciência sobre a impugnação negada será informada nas atividades "Intimar sujeito passivo sobre pedido da impugnação que foi negado" ou "Intimar sujeito passivo via diário oficial sobre pedido da impugnação que foi negado". É obrigatório o preenchimento deste formulário em uma destas atividades.

A ciência sobre o agravo não aceito será informada nas atividades "Intimar sujeito passivo sobre agravo não aceito" ou "Intimar sujeito passivo via diário oficial sobre agravo não aceito". É obrigatório o preenchimento deste formulário em uma destas atividades.

A ciência sobre o recurso de 2<sup>a</sup> Instância não conhecido será informada nas atividades "Intimar sujeito passivo sobre o não conhecimento do recurso de 2<sup>a</sup> Instância" ou "Intimar sujeito passivo via diário oficial sobre o não conhecimento do recurso de 2<sup>a</sup> Instância". É obrigatório o preenchimento deste formulário em uma destas atividades.

A ciência sobre o Recurso Especial não conhecido será informada nas atividades "Intimar sujeito passivo sobre o não conhecimento do Recurso Especial" ou "Intimar sujeito passivo via diário oficial sobre o não conhecimento do Recurso Especial". É obrigatório o preenchimento deste formulário em uma destas atividades.

## 10.9 Ciência sobre as perícias

O usuário deverá informar ao sistema a data e a forma da ciência do deferimento da perícia (se solicitada pelo sujeito passivo) e sobre a nomeação do perito (se solicitada pelo julgador).

#### 10.9.1 CienciaIntimacao

Todas as ciências sobre as perícias serão informadas no formulário "CienciaIntimacao". O sistema identifica o tipo de ciência de acordo com a atividade em que o processo se encontra.

Se o sujeito passivo solicitar a perícia, ele dever ser informado sobre o deferimento. O usuário deverá informar a data e a forma de ciência nas atividades "Intimar sujeito passivo do deferimento da perícia e cientificar perito da Secretaria" ou "Intimar sujeito passivo do deferimento da perícia através do diário oficial". É obrigatório o preenchimento deste formulário em uma destas atividades.

Se o julgador solicitar a perícia, o sujeito passivo deverá ser intimado a nomear o seu perito. O usuário deverá informar a data e a forma de ciência nas atividades "Intimar sujeito passivo para designar o seu perito e cientificar perito da secretaria" ou "Intimar sujeito passivo para designar o seu perito através do diário oficial". É obrigatório o preenchimento deste formulário em uma destas atividades.

## 11 Funcionalidades especiais

O sistema contencioso apresenta algumas funcionalidades desenvolvidas para atender as tramitações dos processos e as necessidades do usuário. A seguir tais funcionalidades serão apresentadas:

#### 11.1 Desmembramento de Processos

Quando um ALIM é impugnado parcialmente e o sujeito passivo solicitar pagamento ou parcelamento da parte não impugnada, o usuário deve desmembrar a parte não impugnada e transformá-la em outro processo para que este possa ser tramitado separadamente. Entretanto, o documento de ALIM uma vez emitido e assinado pelo sujeito passivo não pode modificar seus valores, assim não é possível modificar os valores dos tributos ou das multas no ALIM original. Desta forma, foi necessário a criação de um outro formulário que simula os créditos e multas do ALIM, mas que possa ser modificado quantas vezes necessário. Este formulário é chamado de "DemonstrativoTributario" contendo apenas os dados do contribuinte e os valores de tributos e multas.

O desmembramento de processos somente é possível na atividade "Desmembrar processo - somente se existir pedido de parcelamento ou pagamento da parte não impugnada".

Para desmembrar um processo o usuário deverá após iniciar a atividade, clicar na funcionalidade "Clique aqui para desmembrar este processo", conforme figura a seguir:

| 🚰 http://aacpdlotus.net.ms.gov.br                                                                   | '/appls/treinacont/contapp.nsf - Microsoft Internet Explorer                                                                      | X   |
|----------------------------------------------------------------------------------------------------|----------------------------------------------------------------------------------------------------|-----|
| <u>A</u> rquivo E <u>d</u> itar E <u>x</u> ibir <u>F</u> avoritos                                   | Ferramentas Ajuda                                                                                                    |     |
| (+ • → · ③ ④ 益 ◎ ≤                                                                                  | 🕸 🥵 🛂 🖆 🖬 🗏                                                                                                    |     |
| Endereço 🕘 http://aacpdlotus.net.ms                                                                 | .gov.br/appls/treinacont/contapp.nsf 💽 🖉 Ir Links                                                                                 | ; » |
| SETOR ATUAL:<br>ATIVIDADE ATUAL:<br>PROCESSO ESTÁ COM                                               | OPR_01 DESMEMBRAR PROCESSO - SOMENTE SE EXISTIR PEDIDO DE PARCELAMENTO OU PAGAMENTO DA PARTE NÃO IMPUGNADA Paolla M Candia Scaffa |     |
| PRAZO DE ENTREGA:<br>Nº Processo OPR:<br>Data de registro po OPR:                                   | 09/07/2003<br>34283/2003 Livro: 888 OPR: OPR_01                                                                                   |     |
| Ciência da lavratura do ALIM:<br>Nº ALIM:<br>Nome(s) Fiscal(is):                                    | 04/07/2003<br>Série: Tipo do Documento: Alim                                                                                      |     |
|                                                                                                    | X                                                                                                    |     |
| Consultar documentos do proce                                                                       | esso Adicionar documentos ao processo                                                                                             |     |
| <ul> <li>Alim</li> <li> CapaProcesso</li> <li> CienciaLavraturaAlim</li> <li> Impugnacao</li> </ul> | Selecione um documento e clique no botão adicionar:                                                                               |     |
| DESMEMBRAMENTO DE PROCESSO                                                                          | S Clique aqui para desmembrar este processo                                                                                       | •   |
|                                                                                                    | DESMEMBRAMENTO DE PROCESSOS                                                                                                    |     |

O sistema automaticamente criará um novo processo contendo a Capa de Processo, o ALIM e os demais documentos anexados ao processo. O demonstrativo tributário deverá ser adicionado em ambos processos (impugnado e não impugnado) e ajustado conforme a necessidade. O processo não impugnado conterá a série I e seguirá o tramite do parcelamento e o processo impugnado permanecerá com a série E ou A e seguirá o tramite do julgamento.

#### 11.2 Apensamento de Processos

O sistema contencioso disponibiliza ao usuário a opção de apensar processos a serem pagos ou parcelados. Esta funcionalidade somente permite apensar os processos que estiverem na mesma atividade relativas ao fluxo de cobrança e se forem do mesmo sujeito passivo.

Para apensar processos, o usuário deve localizar o processo considerado como principal e clicar na funcionalidade "Clique aqui para apensar processos neste processo" conforme figura a seguir:

| 🗿 http://aacpdlotus.net.ms.gov.br                                                                          | /appls/treinacont/contapp.nsf - Microsoft Internet Explorer   |                  |
|----------------------------------------------------------------------------------------------------|---------------------------------------------------------------|------------------|
| <u>A</u> rquivo E <u>d</u> itar E <u>x</u> ibir <u>F</u> avoritos                                          | F <u>e</u> rramentas Aj <u>u</u> da                           |                  |
|                                                                                                    | 🕲 🕲 🖫 🖨 🖬 🗄                                                   |                  |
| Endereço 🕘 http://aacpdlotus.net.ms.                                                                       | .gov.br/appls/treinacont/contapp.nsf                          | 💌 🧬 Ir 🛛 Links » |
| PRAZO DE ENTREGA:<br>Nº Processo OPR:<br>Data de registro no OPR:                                          | 09/07/2003<br>32482/2003 Livro: 333 OPR: OPR_01<br>04/07/2003 |                  |
| N° ALIM:<br>Nome(s) Fiscal(is):                                                                            | Série Tipo do Documento: Alim                                 |                  |
| OBSERVAÇÕES                                                                                                |                                                               |                  |
|                                                                                                    |                                                               | A<br>V           |
| DECISÃO: Oncão de pagamer                                                                                  | nto:                                                          |                  |
| C À vista ou Parcelado em at                                                                               | té 12 vezes                                                   |                  |
| C Parcelado em mais de 12 v                                                                                | vezes                                                         |                  |
|                                                                                                    | A di .:                                                       |                  |
| Consultar documentos do processo     L CapaProcesso     L Alim     L CienciaLavraturaAlim     L Impugnacao | Selecione um documento e clique no botão adicionar:           |                  |
| APENSAMENTO DE PROCESSOS                                                                                   | Clique aqui para apensar processos neste processo             |                  |
| ê)                                                                                                    | 📄 👘 Inte                                                      | rnet             |
|                                                                                                    |                                                               |                  |

APENSAMENTO DE PROCESSOS

O sistema mostrará os processos a serem escolhidos que estão na mesma atividade. O usuário deve escolher o processo e clicar no botão "Adicionar". Para confirmar o apensamento de processos, o usuário deve clicar no botão "Confirmar".

| APENS/                            | AMENTO DE PROCESSOS  |
|-----------------------------------|----------------------|
| Escolha os processos a serem apen | isados:              |
| Processos a escolher:             |                      |
| Número SPI                        | Nome do Contribuinte |
| 34.848484.2003<br>56.565222.2003  |                      |
|                                   | Adicionar Remover    |
| Processos escolhidos:             | K                    |
| 34.848484.2003                    |                      |
|                                   | Confirmar Cancelar   |

TELA DE APENSAMENTO DE PROCESSOS

O sistema irá retornar ao processo principal, onde será exibida a relação de processos apensados a este processo:

| http://aacpdlotus.net.ms.go    | w.br/appls/treinacont/contapp.nsf - Microsoft Internet Explo | rer _8>                                |
|--------------------------------|--------------------------------------------------------------|----------------------------------------|
| Arquivo Editar Exibir Eavori   | tos F <u>e</u> rramentas Aj <u>u</u> da                      |                                        |
|                                | n () () B- 3 d E                                             | 39.<br>                                |
| ndereço 🛃 http://aacpdlotus.ne | t.ms.gov.br/appls/treinacont/contapp.nsf                     | ✓ C <sup>2</sup> Ir Links <sup>3</sup> |
|                                |                                                              | Contencioso (20)                       |
| CAPA DE PROCESSO               |                                                              | <b>U</b>                               |
| Informações Gerais             | Sujeito Passivo Julgamentos                                  |                                        |
|                                |                                                              | Atualização em Processamento.          |
| Nº PROCESSO SPI :              | 56.565222.2003                                               |                                        |
| SETOR ATUAL:                   | OPR_U1                                                       |                                        |
| ATIVIDADE ATUAL.               | ANALISE DA OPÇAO DE PAGAMENTO<br>Baolla M Candia Scatta      |                                        |
| PRAZO DE ENTREGA               | Paola M Canda Scana<br>09/07/2003                            |                                        |
| Nº Processo OPR:               | 34283/2003 Livro: 888 OPR: OPR 01                            |                                        |
| Data de registro no OPR:       | D4/07/2003                                                   |                                        |
| Ciência da lavratura do ALIM:  | 04/07/2003                                                   |                                        |
| Nº ALIM:                       | Série: Tipo do Documento: Alim                               |                                        |
| Processos apensados:           | 34.848484.2003                                               |                                        |
| OBSERVAÇÕES                    |                                                              |                                        |
|                                |                                                              | *                                      |
|                                | <b>`</b>                                                     |                                        |
|                                |                                                              |                                        |
|                                |                                                              |                                        |
| DECISÃO: Opção de paga         | imento:                                                      |                                        |
| C À vista ou Parcelado er      | m até 12 vezes                                               |                                        |
| C Parcelado em mais de         | 12 vezes                                                     |                                        |
|                                |                                                              |                                        |
|                                |                                                              | Internet                               |

PROCESSOS APENSADOS

**Tome Nota:** Toda a tramitação só será permitida no documento principal. Se o usuário tentar tramitar algum processo apensado a outro, o sistema irá emitir uma mensagem de erro.

**OBS:** Os processos que estiverem apensados a outros serão mostrados na visão com a figura de um "clipe". Veja na figura abaixo:

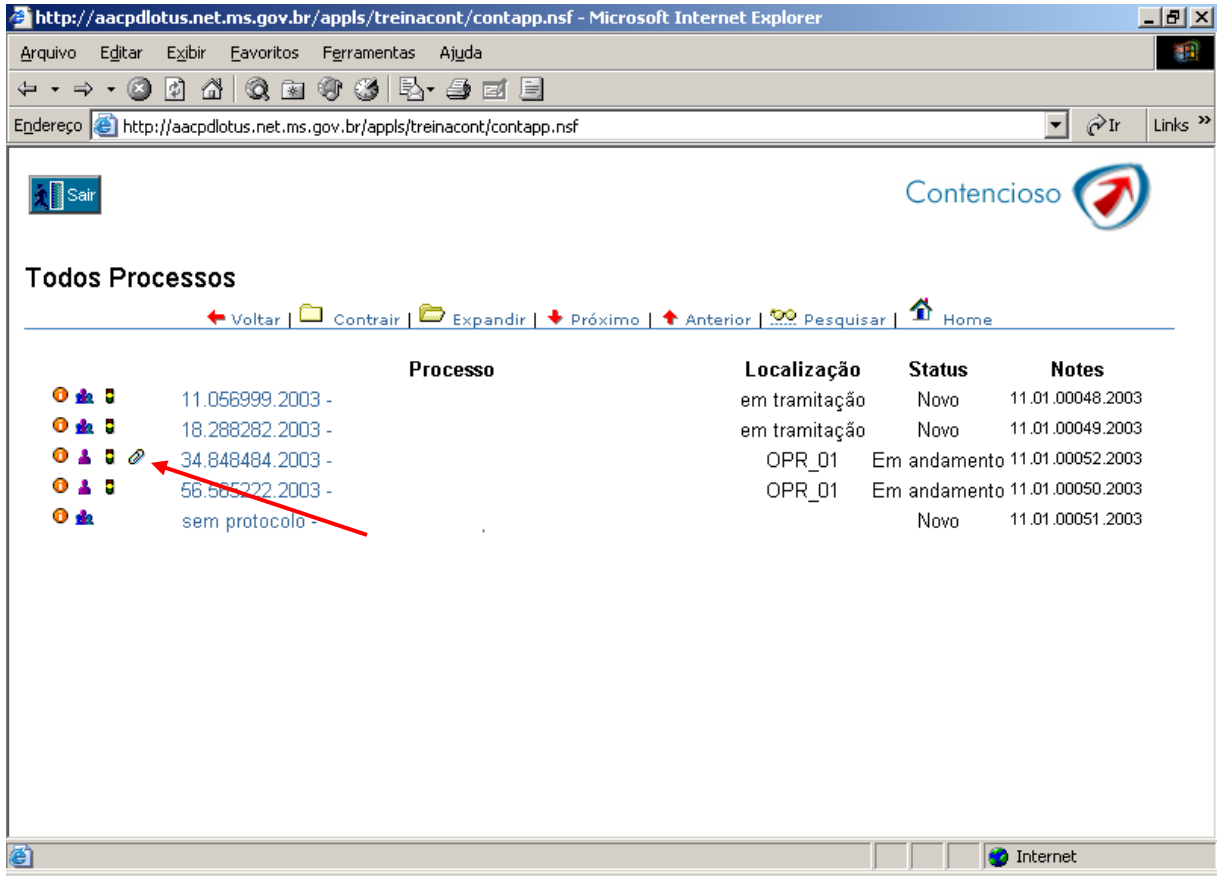

VERIFICAÇÃO DE PROCESSO APENSADOS

#### 11.3 Desapensamento de Processos

O sistema contencioso disponibiliza ao usuário a opção de desapensar processos apensados, se houver necessidade.

Para desapensar algum processo apensado, o usuário deve localizar o processo considerado como principal e clicar na funcionalidade "Clique aqui para desapensar processos deste processo" conforme figura a seguir:

## Secretaria de Receita e Controle de Mato Grosso do Sul Sistema Contencioso - Manual do Usuário OPR

| 🚰 http://aacpdlotus.net.ms.gov.b                                                                             | /appls/treinacont/contapp.nsf - Microsoft Internet Explorer                                                 | _ 8 2     |
|----------------------------------------------------------------------------------------------------|----------------------------------------------------------------------------------------------------|-----------|
| <u>A</u> rquivo E <u>d</u> itar E <u>x</u> ibir <u>F</u> avoritos                                            | F <u>e</u> rramentas Aj <u>u</u> da                                                                         |           |
| ← • → · ② ② △ ◎ ③                                                                                            | () () <b>b</b> - <b>j</b> = <b>i</b>                                                                        |           |
| Endereço 🙆 http://aacpdlotus.net.ms                                                                          | .gov.br/appls/treinacont/contapp.nsf                                                                        | ∂Ir Links |
| Ciência da lavratura do ALIM:<br>Nº ALIM:<br>Processos apensados:<br>OBSERVAÇÕES<br>DECISÃO: Opção de pagame | 04/07/2003<br>Série: Tipo do Documento: Alim<br>34.848484.2003                                              |           |
| C À vista ou Parcelado em a<br>C Parcelado em mais de 12                                                     | té 12 vezes<br>vezes                                                                                        |           |
| Consultar documentos do proc                                                                                 | esso Adicionar documentos ao processo                                                                       |           |
| <ul> <li>□ Alim</li> <li>□II CapaProcesso</li> <li>□ CienciaLavraturaAlim</li> <li>□ Impugnacao</li> </ul>   | Selecione um documento e clique no botão adicionar:                                                         |           |
| APENSAMENTO DE PROCESSOS<br>DESAPENSAMENTO DE PROCESSO                                                       | Clique aqui para apensar processos neste processo<br>S Clique aqui para desapensar processos deste processo |           |
| ê                                                                                                    | Internet                                                                                                    |           |

#### DESAPENSAMENTO DE PROCESSOS

O sistema mostrará os processos a serem escolhidos. O usuário deve escolher o processo e clicar no botão "Remover". Para confirmar o desapensamento deste processo, o usuário deve clicar no botão "Confirmar".

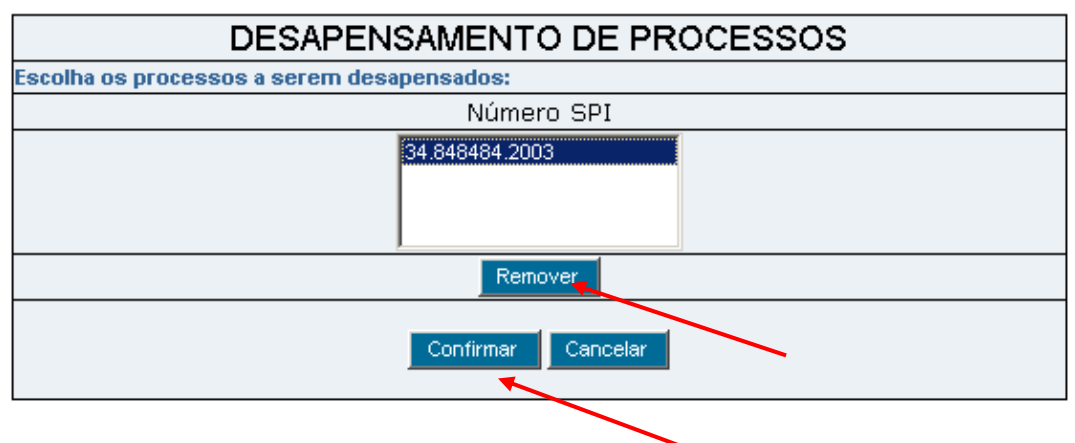

TELA DE DESAPENSAMENTO DE PROCESSOS

O sistema irá retornar ao processo principal, onde não será mais exibido o processo desapensado na relação de processos apensados.

#### 11.4 Inserir um Despacho a partir de um modelo

O sistema contencioso disponibiliza ao usuário a geração do despacho a partir de outros despachos já elaborados no sistema.

Para que o despacho possa ser incluído, o usuário deve "iniciar a atividade" ao qual ele deseja incluir o despacho, localizar no sistema o despacho a ser utilizado como modelo e clicar no botão "Utilizar como Modelo", conforme a figura a seguir:

| Contencioso               |
|---------------------------|
|                           |
|                           |
|                           |
| ata Lavratura: 07/07/2003 |
|                           |
|                           |
|                           |
|                           |
|                           |
|                           |
|                           |
|                           |

BOTÃO "UTILIZAR COMO MODELO" DO DESPACHO

Será exibida uma tela onde o usuário deverá escolher o processo pelo número do SPI e nome do sujeito passivo ao qual ele deseja incluir o novo despacho:

#### GERAR DESPACHO

## Contencioso

| Selecione o número SPI            |
|-----------------------------------|
| Selecione o número SPI            |
| 11.424242.2003- Sujeito Passivo 1 |
| 11.452572.2003- Sujeito Passivo 2 |

TELA DE ESCOLHA DO PROCESSO

O usuário deverá escolher um dos processos listados e clicar no botão "OK".

O despacho será inserido no processo selecionado.

Tome Nota: O usuário irá visualizar apenas os processos que ele iniciou a atividade.

# **12 PESQUISAR**

Este módulo disponibiliza ao usuário diversas formas de consulta dos documentos do processo no sistema contencioso.

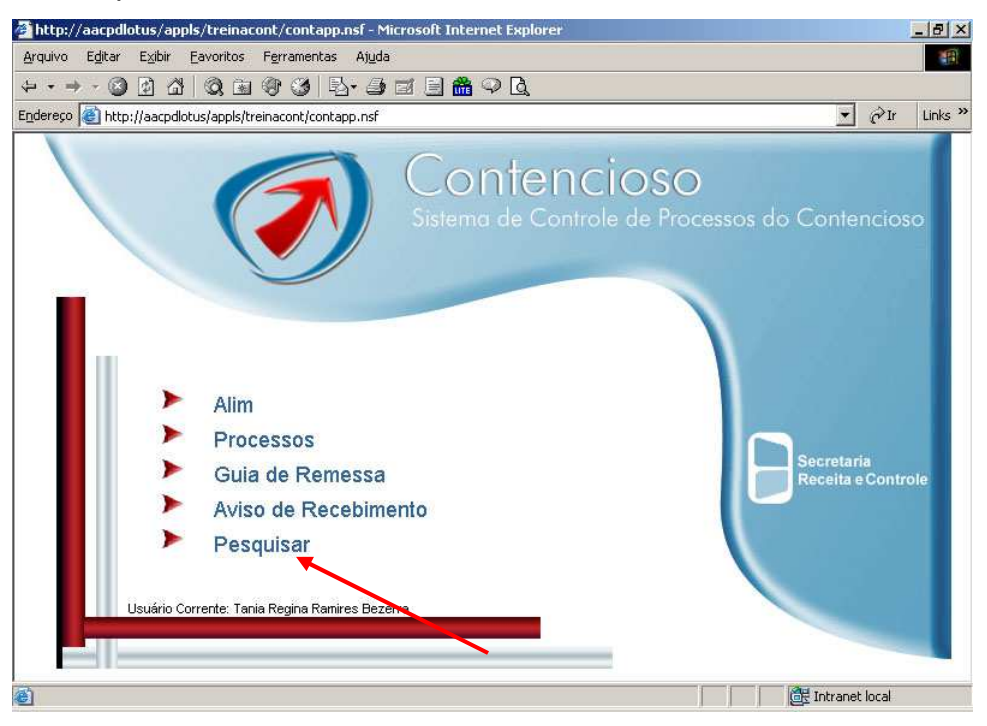

MENU INICIAL - PESQUISAR

Poderão ser consultados documentos de ALIM, Capa de Processo, Termo de

|                                                                                                    |                                                                                                    |               | an I   |
|----------------------------------------------------------------------------------------------------|----------------------------------------------------------------------------------------------------|---------------|--------|
| Su en trop://aacpdiotus/appis/treinacont/contapp.nsr                                                                                                    |                                                                                                    | <             | ו יויק |
| Sair                                                                                                    |                                                                                                    | Contencioso ( | 7      |
| PESQUISAR                                                                                                    |                                                                                                    | Comencioso V  | 9      |
| Caso queira pesquisar duas ou mais palagras ao u                                                                                                    | nesmo tempo você tem 2 oncões de cons                                                                                                    | ulta          |        |
| considered booking and on units busines of                                                                                                    |                                                                                                    |               |        |
| 1 - (palavra1) AND (palavra2) AND => todas as pa                                                                                                    | alavras deverão estar no documento.                                                                                                    |               |        |
| EX arroz AND soja                                                                                                    |                                                                                                    |               |        |
| 2 (valarrad) OB (valarra2) OB> vala manaa v                                                                                                    |                                                                                                    | ata.          |        |
| z - (palavi a 1) OR (palavi az) OR => pelo menos u                                                                                                    | ma das palavras deverao estar no documei                                                                                                    | 110.          |        |
| Ex: arroz OR soja                                                                                                    | ma das palavras deverao estar no docume:                                                                                                    | 110.          |        |
| Ex. arroz OR soja<br>Parametrize sua pesquisa e pressione Pesquisar:                                                                                                    | ma das palavras deverao estar no documei                                                                                                    | 10.           |        |
| <ul> <li>2 - (paravi a.) Or (paravi a.) Or =&gt; pelo menos u</li> <li>Ex: arroz OR soja</li> <li>Parametrize sua pesquisa e pressione Pesquisar:</li> <li>1. Palavra: *Pesquisar em toda a Base.</li> </ul>                    | ma das palavras deverao estar no documen                                                                                                    |               |        |
| <ul> <li>2 - (palavi a.) Or (palavi a.) Or =&gt; pelo menos u<br/>Ex: arroz OR soja</li> <li>Parametrize sua pesquisa e pressione Pesquisar:</li> <li>1. Palavra: *Pesquisar em toda a Base.</li> <li>2. Formulário:</li> </ul> | ma das palavras deverao estar no documen                                                                                                    |               |        |
| 2 - (palavi a.) Or (palavi a.) Or => pelo menos u<br>Ex: arroz OR soja<br>Parametrize sua pesquisa e pressione Pesquisar:<br>1. Palavra: *Pesquisar em toda a Base.<br>2. Formulário:                                           | ma das palavras deverao estar no documen<br>:<br>Todos                                                                                                  |               |        |
| 2 - (paravi a.) Or (paravi a.) Or => pelo menos o     Ex. arroz OR soja     Parametrize sua pesquisa e pressione Pesquisar:     1. Palavra: *Pesquisar em toda a Base.     2. Formulário:     Concenenciáncia evote             | ma das palavras deverao estar no documen<br>Todos<br>Alim<br>AR<br>Contestação                                                                          |               |        |
| 2 - (palavi a.) Or (palavi a.) Or => pelo menos o Ex. arroz OR soja      Parametrize sua pesquisa e pressione Pesquisar:     1. Palavra: *Pesquisar em toda a Base.     2. Formulário:      Correspondência exata               | Todos<br>Alim<br>Contestação<br>Decisão de 1ª instância                                                                                                 |               |        |
| 2 - (paravi a.) Or (paravi a.) Or> pelo menos o     Ex: arroz OR soja     Parametrize sua pesquisa e pressione Pesquisar:     1. Palavra: *Pesquisar em toda a Base.     2. Formulário:     Correspondência exata               | Todos<br>Alim<br>AR<br>Contestação<br>Decisão de 1ª instância<br>Quia de Remessa<br>Pesqu Impugnação                                                    |               |        |
| 2 - (paravi a.) Or (paravi a.) Or> pelo menos o     Ex. arroz OR soja     Parametrize sua pesquisa e pressione Pesquisar:     1. Palavra: *Pesquisar em toda a Base.     2. Formulário:     Correspondência exata               | Todos<br>Alim<br>AR<br>Contestação<br>Decisão de 1ª instância<br>Decisão de 1ª instância<br>Decisão de 1ª instância<br>Preseq<br>Impugnação<br>Processo |               |        |

Revisão, etc, conforme a figura a seguir:

TELA DE PESQUISA

Além disso, a consulta disponibiliza a possibilidade da busca por nome do sujeito passivo, número do processo, etc. Veja na figura abaixo:

| ttp://aacpdlotus/appls/treinacont/contapp.nsf - Micro                                                                                                    | soft Internet Explorer                                                                                                    |
|----------------------------------------------------------------------------------------------------|----------------------------------------------------------------------------------------------------|
| uivo E <u>d</u> itar E <u>x</u> ibir <u>F</u> avoritos F <u>e</u> rramentas Aj <u>u</u> da                                                                                                    |                                                                                                    |
| • → - 🞯 🖸 🖓 🔍 🗃 🎯 🎯 🗳 🛃 🗃 🗃                                                                                                    |                                                                                                    |
| reço 🧃 http://aacpdlotus/appls/treinacont/contapp.nsf                                                                                                    | 💌 🖓 Ir Link                                                                                                    |
|                                                                                                    | Contencioso 🕢                                                                                                    |
| Caso queira pesquisar duas ou mais palavras ao m<br>1 - (palavra1) AND (palavra2) AND => todas as pal<br>Ex: arroz AND soja<br>2 - (palavra1) OR (palavra2) OR => pelo menos un<br>Ex: arroz OR soja<br>Parametrize sua pesquisa e pressione Pesquisar: | iesmo tempo você tem 2 opções de consulta:<br>lavras deverão estar no documento.<br>na das palavras deverão estar no documento. |
| 1. Palavra: *Pesquisar em toda a Base.                                                                                                    | *45                                                                                                    |
| 2. Formulário:                                                                                                    | Alim                                                                                                    |
| 3. Burcar por:                                                                                                    | Número C Inscrição Estadual     O Numero da Societa Descrição Estadual                                                          |
| 🗖 Correspondência exata                                                                                                    | <ul> <li>Nome do sujeto rassivo ~ numero ori</li> </ul>                                                                         |
|                                                                                                    | Pesquisar                                                                                                    |
|                                                                                                    |                                                                                                    |
|                                                                                                    |                                                                                                    |
| - VAN                                                                                                    |                                                                                                    |
| סחכוטופס                                                                                                    | Intranet local                                                                                                    |

TELA DE PESQUISA

Para efetuar a pesquisa, clique no botão pesquisar.

# **13 DIAGRAMA DE FUNCIONALIDADES**

O diagrama a seguir mostra todas as funcionalidades disponíveis aos usuários dos OPR's:

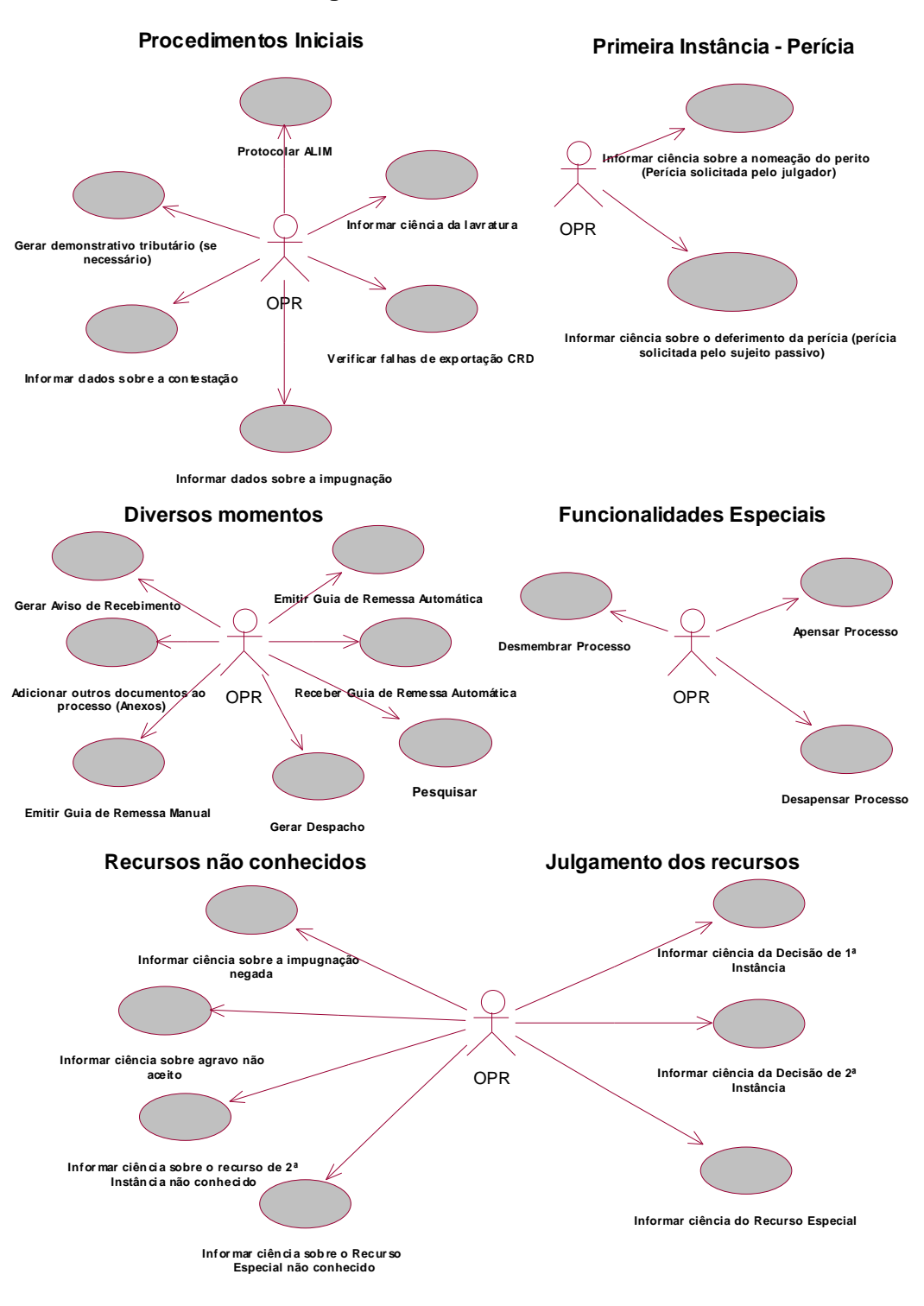

Diagrama de Casos de Uso OPR

DIAGRAMA DE FUNCIONALIDADES

# 14 CONCLUSÃO DESTE MANUAL

Terminamos por aqui. Este manual contém todas as funcionalidades que o sistema apresenta aos usuários dos OPR's.

Dúvidas poderão ser tiradas através do Help-Desk (067) 318-3531.